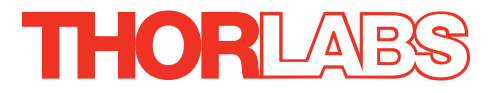

This legacy APT manual is provided for reference only. Our APT software was discontinued on July 1, 2024, and no updates have been made to this document since then. The latest product specifications are contained within the item-specific documentation at www.thorlabs.com

# BSC201 Benchtop Stepper Motor Controller

# **User Guide**

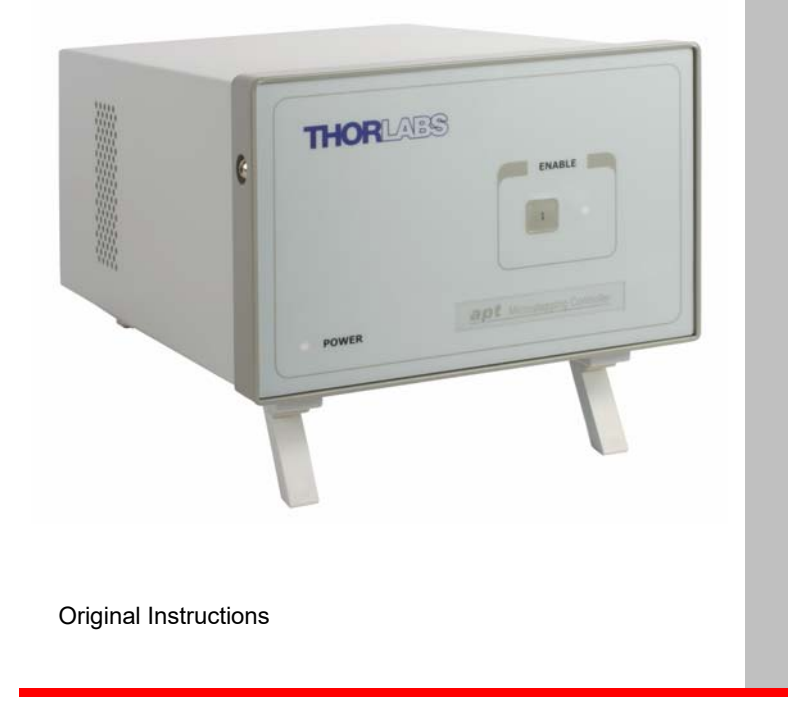

# Contents

| Chapter | 1 Safety                                                  | 3          |
|---------|-----------------------------------------------------------|------------|
|         | 1.1 Safety Information                                    | 3          |
|         | 1.2 General Warnings                                      | 3          |
| Chapter | 2 Overview                                                | 4          |
|         | 2.1 Introduction                                          | 4          |
|         | 2.2 APT PC Software Overview                              | 6          |
| Chapter | 3 Getting Started                                         | .11        |
|         | 3.1 Installing APT Software                               | . 11       |
|         | 3.2 Mechanical Installation                               | . 12       |
|         | 3.3 Electrical Installation                               | . 13<br>15 |
|         | 3.5 Connecting The Hardware                               | . 15       |
|         | 3.6 Select the Stage Type (Using APTConfig)               | . 16       |
|         | 3.7 Verifying Software Operation                          | . 17       |
| Chapter | 4 Operation - Tutorial                                    | . 18       |
|         | 4.1 Introduction                                          | . 18       |
|         | 4.2 Using the APT User Utility                            | . 18       |
|         | 4.3 Homing Motors                                         | . 19       |
|         | 4.4 Moving to an Absolute Position                        | . 20       |
|         | 4.5 Stopping the Stage                                    | . 20<br>21 |
|         | 4.7 Joaqing                                               | . 22       |
|         | 4.8 Graphical Control Of Motor Positions (Point and Move) | . 23       |
|         | 4.9 Setting Move Sequences                                | . 25       |
|         | 4.10 Using A Joystick Console                             | . 28       |
|         | 4.11 Creating a Simulated Configuration Using APT Config  | . 29       |
|         | 4.12 Stage/Axis Tab                                       | . 32       |
| Chapter | 5 Software Reference                                      | .33        |
|         | 5.1 Introduction                                          | . 33       |
|         | 5.2 GUI Panel                                             | . JJ<br>25 |
|         | 5.5 Seurings Faher                                        | . 30       |
| Append  | x A Rear Panel Connector Pinout Details                   | 46         |
| Append  | x B Using A Virtual Comm Port                             | 52         |
| Append  | x C Preventive Maintenance                                | 55         |
| Append  | x D Specifications and Associated Products                | 56         |
| Append  | x E Motor Control Method Summary                          | 58         |
| Append  | x F Stepper Motor Operation - Background                  | 62         |
| Append  | x G Regulatory                                            | 68         |
| Append  | x H Thorlabs Worldwide Contacts                           | .71        |

# Chapter 1 Safety

# 1.1 Safety Information

For the continuing safety of the operators of this equipment, and the protection of the equipment itself, the operator should take note of the **Warnings, Cautions** and **Notes** throughout this handbook and, where visible, on the product itself.

The following safety symbols may be used throughout the handbook and on the equipment itself.

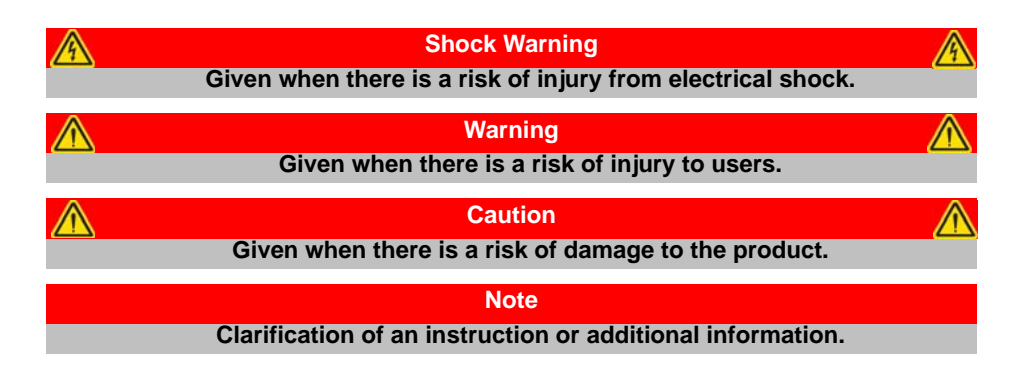

#### 1.2 General Warnings

Warnings

Spillage of fluid, such as sample solutions, should be avoided. If spillage does occur, clean up immediately using absorbant tissue. Do not allow spilled fluid to enter the internal mechanism.

Caution

If your PC becomes unresponsive (e.g due to an operating system problem, entering a sleep state condition, or screen saver operation) for a prolonged period, this will interrupt communication between the APT Software and the hardware, and a communications error may be generated. To minimize the possibility of this happening it is strongly recommended that any such modes that result in prolonged unresponsiveness be disabled before the APT software is run. Please consult your system administrator or contact Thorlabs technical support for more details.

# Chapter 2 Overview

# 2.1 Introduction

The BSC201 single channel APT Stepper Motor Controller is the next generation of enhanced controllers using the familiar APTUser interface. Many new fe atures are provided, including a choice between trapezoidal and S-shaped velocity profiles, a higher theoretical microstep resolution (409600 for a 200 full step motor) and speeds more than twice that achieved by its predecessors.

The apt stepper motor controller is supplied with a full suite of software support tools. An intuitive graphical instrument panel allows immediate control and visualization of the operation of the stepper controllers, and any other controllers that are installed in the system. See Chapter 5 for a full description of the apt system software.

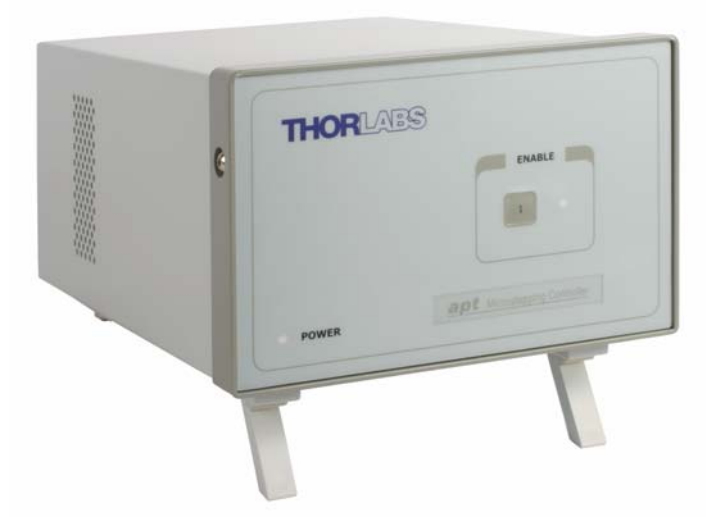

Fig. 2.1 APT Single Channel Stepper Motor Controller (BSC201)

Stepper motors g ive excellent low speed performance and po sitioning stability compared with DC servo motors. A wide range of 2-phase bipolar stepper motors and associated actuators are commercially available, each with its own characteristics, such as step resolution, peak phase current or voltage, and lead screw pitch. For this reason the apt<sup>™</sup> stepper unit operation is fully configurable (parameterized) with key settings exposed through the associated graphical interface panels.

Motor step resolution, and lead screw pitch can be set for a particular motor/actuator combination, phase currents can be limited to suitable peak powers as required, and limit switch configuration is accommodated through a flexible set of limit switch logic settings. Moreover, relative and absolute moves can be initiated with move profiles

set using velocity profile parameters. The inclusion of a 'Bow Index' parameter within these settings enables the choice of trapezoidal or S-curve velocity profiles.

Similarly, home sequences have a full set of associated parameters that can be adjusted for a particul ar stage or actuat or. For simplicity of operation, the apt<sup>™</sup> software incorporates pre-configured settings for each of the Thorlabs stages and actuators, while still exposing all parameters individually for use with other stepper motor driven systems.

For convenience and ease of use, adjustment of many key parameters is possible through direct interaction with the graphical panel. For example a move to the next position can be initiated by clicking directly on the position display and entering a new value (see the tutorial in Chapter 4 for further details). Furthermore, all such settings and parameters are also accessible through the ActiveX® programmable interfaces for automated alignment sequences.

The apt<sup>™</sup> stepper unit also supports encoder feedback through dedicated quadrature encoded pulse (QEP) inputs, one for each channel of operation. Through conversion routines, the apt<sup>™</sup> software is able to use this feedback signal to generate encoder position for access either through the GUI or via programmable interfaces for custom closed loop algorithms. A "built in" algorithm can be enabled to allow the stepper system to reach and maintain an encoded position through an iterative move sequence. Please see the handbook supplied with your linear encoded stage for further details.

In the remainder of this handbook, the Tutorial section (Chapter 4) provides a good initial understanding on using the unit, and the reference sections (Chapter 5) covers all operating modes and parameters in detail.

# 2.2 APT PC Software Overview

#### 2.2.1 Introduction

As a member of the APT range of controllers, the BSC201 stepper controller shares many of the associated software benefits. This includes USB connectivity (allowing multiple units to be used together on a single PC), fully featured Graphical User Interface (GUI) panels, and extensive software f unction libraries for custom application development.

The APT software suite supplied with all APT con trollers, including the BSC201 stepper controller, provides a flexible and powerful PC based control system both for users of the equipment, and software programmers aiming to automate its operation.

For users, the APTUser (see Section 2.2.2.) and APTConfig (see Section 2.2.3.) utilities allow full control of all settings and operating modes enabling complete 'outof-box' operation without the need to develop any further cu stom software. Both utilities are built on top of a sophisticated, multi-threaded ActiveX 'engine' (called the APT server) which provides all of the necessary APT system software services such as generation of GUI pan els, communications handling for multiple USB units, and logging of all system activity to assist in hardware trouble shooting. It is this APT server 'engine' that is used by software developers to allow the creation of advanced

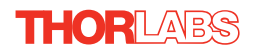

automated positioning applications very rapidly and with great ease. The APT server is described in more detail in Section 2.2.4.

#### Aside

ActiveX®, a Windows®-based, language-independent technology, allows a user to quickly develop custom applications that automate the control of APT system hardware units. Development environments supported by ActiveX® technology include Visual Basic®, LabView<sup>™</sup>, Borland C++ Builder, Visual C++, Delphi<sup>™</sup>, and many others. ActiveX® technology is also supported by .NET development environments such as Visual Basic.NET and Visual C#.NET.

ActiveX controls are a specific form of ActiveX technology that provide both a user interface and a programming interface. An ActiveX control is supplied for each type of APT hardware unit to provide specific controller functionality to the software developer. See Section 2.2.4. for further details.

#### 2.2.2 APTUser Utility

The APTUser application allows the user to interact with a number of APT hardware control units connected to the ho st PC. This program displays multiple graphical instrument panels to allow multiple APT units to be controlled from the same screen.

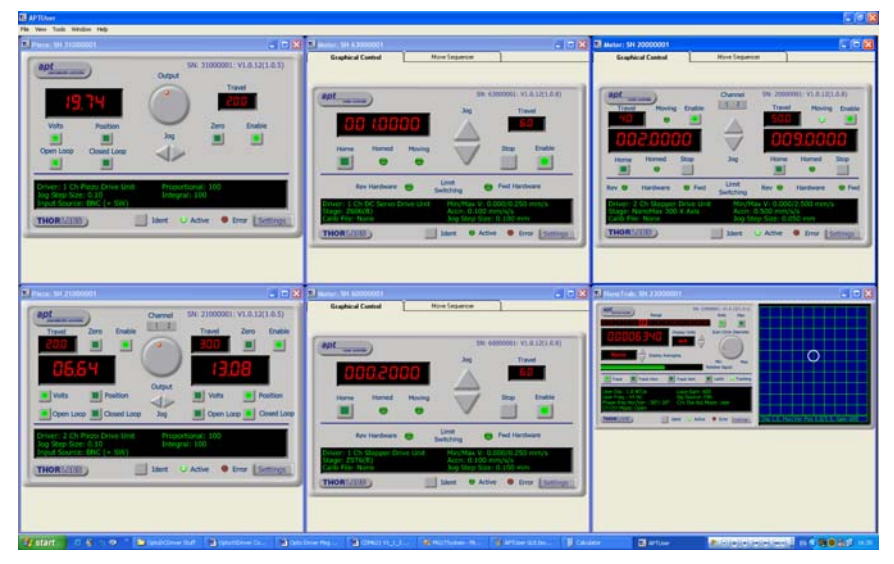

All basic operating parameters can be altered and, similarly, all operations (such as motor moves) can be initiated. Settings and parameter changes can be saved and loaded to allow multiple operating configurations to be created and easily applied.

For many users, the APTUser application provides all of the functionality necessary to operate the APT hardware without the need to deve lop any further custom

software. For those who do need to further customise and automate usage of the controller (e.g. to implement a positioning algorithm), this application illustrates how the rich functionality provided by the APT ActiveX server is exposed by a client application. The complete Visual Basic source project is provided as a useful aid to software developers.

Use of the APT User uti lity is covered in the PC tutorial (Chapter 4) and in the APTUser online help file, accessed via the F1 key when using the APTUser utility.

#### 2.2.3 APT Config Utility

There are many system par ameters and configuration settings associated with the operation of the APT Server. Most can be directly accessed using the various graphical panels, however there are several system wide settings that can be made 'off-line' before running the APT software. These settings have global effect; such as switching between simulator and real operating mode, associating mechanical stages to specific motor actuators and incorporation of calibration data.

| L APT Configuration Utility                     |                                              | X                             |
|-------------------------------------------------|----------------------------------------------|-------------------------------|
| Simulator Configuration                         | Server Settings                              | Stage                         |
| Simulator                                       | Configurations                               |                               |
| Enable Simulator Mode<br>Current Configuration: | Configuration LAB 1<br>Names:                |                               |
| LAB 1                                           | Load                                         | Set as Current                |
| Add/Remove Controllers<br>to/from Configuration | Loaded Configuration De<br>40000001: 1Ch Ste | tails:<br>pper Drive (BSC201) |
| Control Unit: 1Ch Stepper Drive (BSC            | 201) 🖵                                       |                               |
| Enter 6 digit Serial Number:                    | 000001                                       |                               |
| <u>A</u> dd <u>B</u> emo                        | ve                                           |                               |
|                                                 | put <u>H</u> elp                             | Exit                          |

The APTConfig utility is provided as a convenient means for making these system wide settings and adjustments. Full details on using APTConfig are provided in the online help supplied with the utility.

Use of the APT Config utility is covered in the PC tutorial (Chapter 4) and in the APTConfig online help file, accessed via the F1 key when using the APTConfig utility.

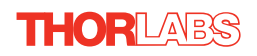

#### 2.2.4 APT Server (ActiveX Controls)

ActiveX Controls are re-usable compiled software components that supply both a graphical user interface and a programmable interface. Many such Co ntrols are available for Windows applications development, providing a large range of re-usable functionality. For example, there are Controls available that can be used to manipulate image files, connect to the intern et or simply pro vide user in terface components such as buttons and list boxes.

With the APT system, ActiveX Controls are deployed to allow direct control over (and also reflect the status of) the range of electronic controller units, including the BSC201 stepper motor controller. Software applications that use ActiveX Controls are often referred to as 'client applications'. Based on ActiveX interfacing technology, an ActiveX Control is a I anguage independent software component. Consequently ActiveX Controls can be in corporated into a wide range of software development environments for use by client application developers. Development environments supported include Visual Basic, Labview, Visual C++, C++ Builder, HPVEE, Matlab, VB.NET, C#.NET and, via VBA, Microsoft Office applications such as Excel and Word.

Consider the ActiveX Control supplied for the BSC201 APT stepper controller unit.

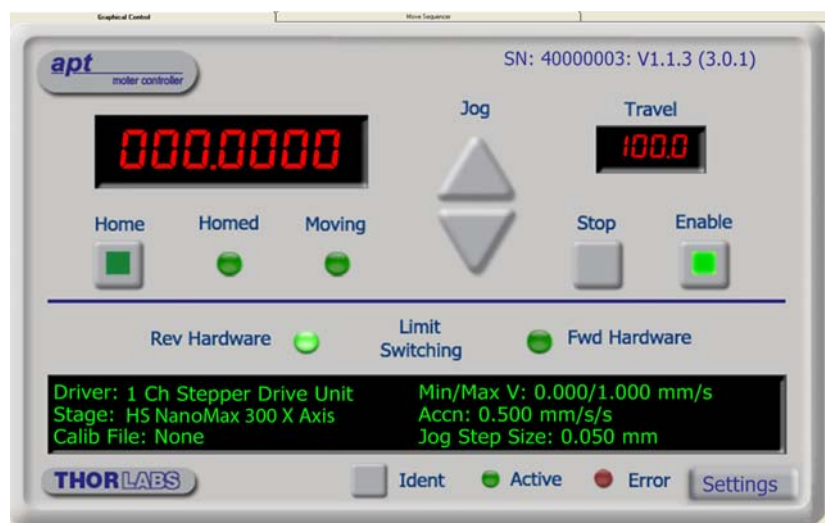

This Control provides a complete user graphical instrument panel to allow the motor unit to be manually operated, as well as a complete set of software functions (often called methods) to allow all parameters to be set and motor operations to be automated by a client application. The instrument panel reflects the current operating state of the controller unit to which it is associated (e.g. such as motor position). Updates to the panel take place automatically when a user (client) application is making software calls into the same Control. For example, if a client application instructs the associated stepper motor Control to move a motor, the progress of that move is reflected automatical ly by changing position readouts on the graphical interface, without the need for further programming intervention. The APT ActiveX Controls collection provides a rich set of graphical user panels and programmable interfaces allowing users and client application developers to interact seamlessly with the APT hardware. Each of the APT controllers has an associated ActiveX Control and these are described fully in system online help or the handbooks associated with the controllers. Note that the APTUser and APTConfig utilities take advantage of and are built on top of the powerful functionality provided by the APT ActiveX Server (as shown in Fig. 2.2).

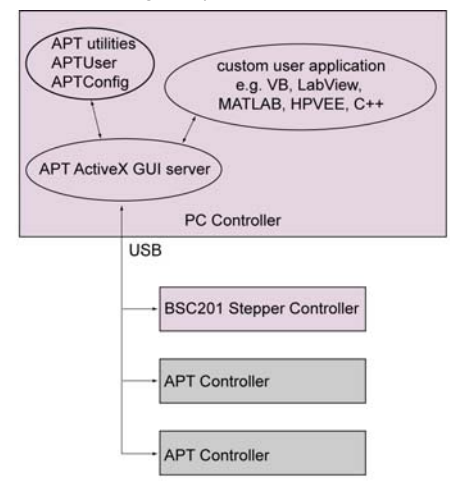

Fig. 2.2 System Architecture Diagram

Refer to the main APT Software onl ine help file, APTServer.hlp, for a complete programmers guide and reference material on using the APT ActiveX Controls collection. Additional software developer support is provided by the APT Support CD supplied with every APT controller. This CD contains a complete range of tutorial samples and coding hints and tips, together with ha ndbooks for all the APT controllers.

#### 2.2.5 Software Upgrades

Thorlabs operate a policy of continuous product development and may issue software upgrades as necessary.

Detailed instructions on installing upgrades are included on the APT Software CD ROM.

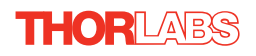

# Chapter 3 Getting Started

# 3.1 Installing APT Software

#### Caution

If your PC becomes unresponsive (e.g due to an operating system problem, entering a sleep state condition, or screen saver operation) for a prolonged period, this may interrupt communication between the APT Software and the hardware, and a communications error may be generated. To minimize the possibility of this happening it is strongly recommended that any such modes that result in prolonged unresponsiveness be disabled before the APT software is run. Please consult your system administrator or contact Thorlabs technical support for more details.

#### Caution

Some PCs may have been configured to restrict the users ability to load software, and on these systems the software may not install/run. If you are in any doubt about your rights to install/run software, please consult your system administrator before attempting to install.

If you experience any problems when installing software, contact Thorlabs on +44 (0)1353 654440 and ask for Technical Support.

# DO NOT CONNECT THE CONTROLLER TO YOUR PC YET

- 1) Insert the CD into your PC.
- The CD should run automatically. If your CD does not start, double click the file 'autorun.exe', found on the Software CD.
- 3) A Welcome dialogue screen is displayed. Before installing the software, you are strongly advised to read the Installation Guide. Click the associated link.

| Welcom | e to Advai | nced Photonics Technology     |
|--------|------------|-------------------------------|
|        | +          | Read Installation Suide       |
|        | +          | Install APT Software          |
|        | +          | Viait Webaite                 |
|        | +          | Browse CD Contents            |
|        | +          | Access APT Support            |
| Edl    |            | Download Current APT Software |

- 4) Once you are familiar with the installation procedure, click the 'Install APT Software' hyperlink displayed on the Welcome dialogue screen.
- 5) Follow the on-screen instructions see the Installation Guide supplied for more information.

 $\wedge$ 

# 3.2 Mechanical Installation

#### 3.2.1 Siting

The BSC201 is designed to be mounted free standing on a shelf, benchtop or similar surface.

| Caution                                                               |  |
|-----------------------------------------------------------------------|--|
| When siting the unit, it should be positioned so as not to impede the |  |
| operation of the rear panel power supply switch or the control panel  |  |
| buttons.                                                              |  |
| Ensure that proper airflow is maintained to the rear of the unit.     |  |

# 3.2.2 Environmental Conditions

| Warning                                                                   |
|---------------------------------------------------------------------------|
| Operation outside the following environmental limits may adversely affect |
| operator salety.                                                          |

| Location          | Indoor use only                           |
|-------------------|-------------------------------------------|
| Maximum altitude  | 2000 m                                    |
| Temperature range | 5°C to 40°C                               |
| Maximum Humidity  | Less than 80% RH (non-condensing) at 31°C |

To ensure reliable operation the unit should not be exposed to corrosive agents or excessive moisture, heat or dust.

If the unit has been stored at a low temperature or in an environment of high humidity, it must be allowed to reach ambient conditions before being powered up.

The unit must not be used in an explosive environment.

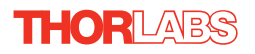

# 3.3 Electrical Installation

| Warning                                                      |  |
|--------------------------------------------------------------|--|
| The safety of any system incorporating this equipment is the |  |
| responsibility of the person performing the installation.    |  |

### 3.3.1 Connecting To The Supply

| Shock Warning                                                                |
|------------------------------------------------------------------------------|
| The unit must be connected only to an earthed fused supply of 110 to 230V.   |
| Use only power supply cables supplied by Thorlabs, other cables may not be   |
| rated to the same current.                                                   |
| The unit is shipped to the UK, Europe and the USA, with the appropriate      |
| power plug already fitted. When shipped to other territories the appropriate |
| power plug must be fitted by the user. Cable identification is as follows:   |
| Brown-Live                                                                   |
| Blue-Neutral                                                                 |
| Green/Yellow-Earth/Ground                                                    |

#### 3.3.2 Fuses

Two T 3A/250V a.c. antisurge ceramic fuses are located on the back panel, one for the live feed and one for the neutral as follows:

| Fuse | Rating  | Туре               | Fused Line   |
|------|---------|--------------------|--------------|
| F1   | T 3.15A | ceramic; antisurge | Live feed    |
| F2   | T 3.15A | ceramic; antisurge | Neutral feed |

When replacing fuses:

- 1) Switch off the power and disconnect the power cord before removing the fuse cover.
- 2) Always replace broken fuses with a fuse of the same rating and type.

# 3.3.3 Current Leakage.

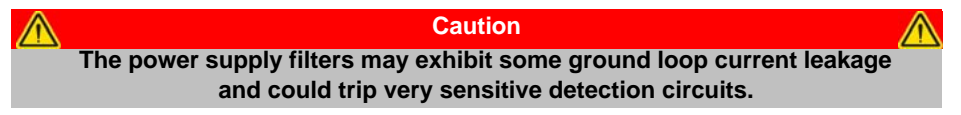

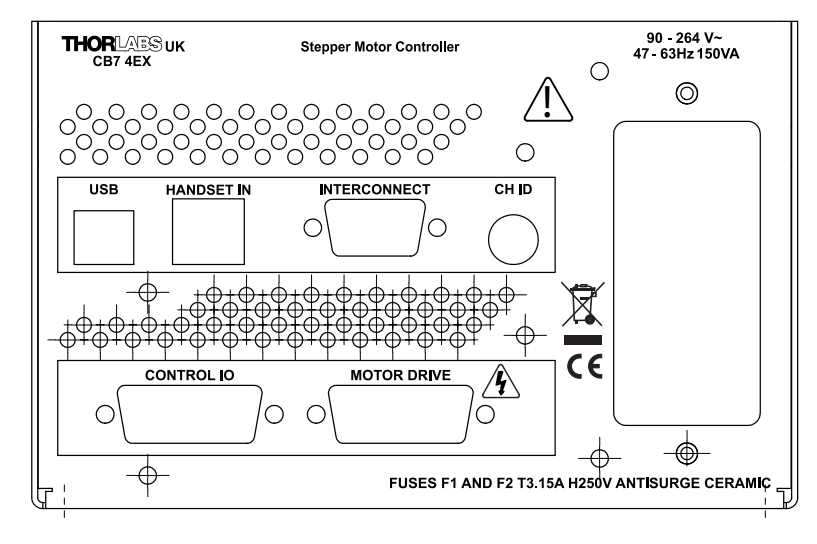

#### 3.3.4 Rear Panel Connections

Fig. 3.1 Rear panel connections

USB - USB port for system communications.

#### Note

The USB cable length should be no more than 3 metres unless a powered USB hub is being used.

**HANDSET IN -** Provides connection for the MJC001 Joystick - see Section 4.10. and Section A.2.

INTERCONNECT - (9-Pin D-Type, Male) For Future Use.

CH ID - For channel selection when using the MJC001 joystick - see Section 4.10.

MOTOR DRIVE - (15-Pin D-Type, Female) Provides connection to the actuator.

This connector provides all phase current drive and encoder feedback connections to drive a range of encoded and non-encoded stepper motors - see Section A.3.

**CONTROL I/O** - (15-Pin D-Type, Female) The 'CONTROL I/O' connector exposes a number of electrical signals useful for external control. It is possible to configure a particular controller to respond to trigger inputs (see Section A.1.4.), generate trigger outputs (see Section A.1.3.) or both respond to and generate a trigger output - see Section 5.3.3. Motor jogging lines can be used to jog the motor in both forward and reverse directions from a remote handset (Jogging parameters (e.g. jog distance) are set via the GUI panel - see Section 5.3.1.)

3.4 Front Panel Controls and Indicators

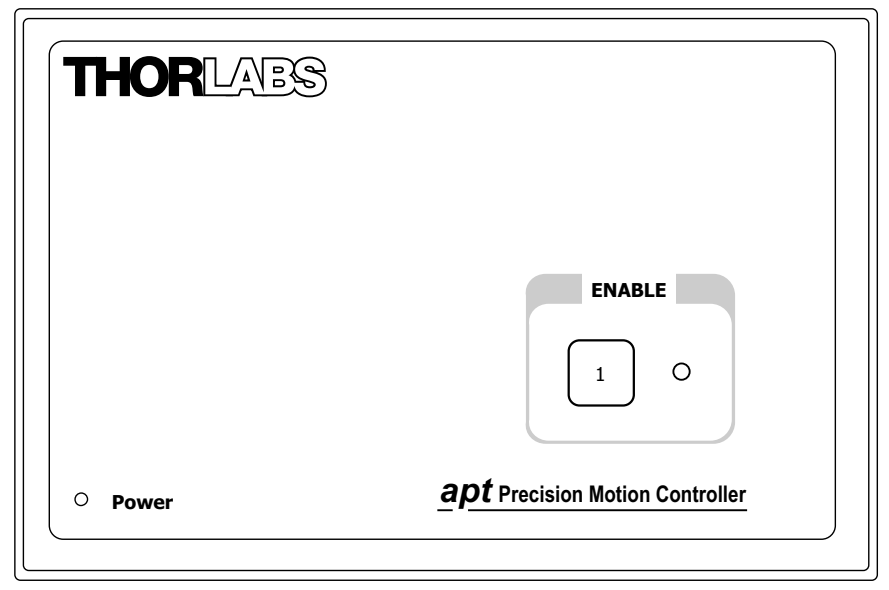

Fig. 3.2 Front panel controls and indicators

Power LED – Indicates that power is applied to the unit.

**Enable button** – Used to enable/disable channel functionality. The associated LED is lit when the channel is enabled. Disabling the channel allows the motor actuator to be operated manually.

# 3.5 Connecting The Hardware

- 1) Perform the mechanical installation as detailed in Section 3.2.
- 2) Install the APT Software see Section 3.1.
- 3) Connect the stepper motor actuator to the Controller unit see Section 3.3.4.
- 4) Connect the Controller unit to the power supply see Section 3.3.1.
- 5) Connect the PSU to the main supply and switch 'ON'.
- 6) Connect the Controller unit to your PC.

#### Note

The USB cable should be no more than 3 metres in length. Communication lengths in excess of 3 metres can be achieved by using a powered USB hub).

 Windows<sup>TM</sup> should detect the new hardware. Wait while Windows<sup>TM</sup> installs the drivers for the new hardware - see the Getting Started guide for more information.

#### 3.6 Select the Stage Type (Using APTConfig)

To ensure that a particular stage is driven properly by the system, a number of parameters must first be set. These parameters relate to the physical characteristics of the stage being driven (e.g. min and max positions, leadscrew pitch, homing direction etc.).

To assist in setting these parameters correctly, it is possible, using the APT Config utility, to associate a specific stage type and axis with the motor controller channel. Once this association has been made, the APT server applies automatic ally, suitable default parameter values on boot up of the software.

# Note

To use the increased resolution and velocity funcitionality offered by these controllers, the stage types prefixed by 'HS' (e.g. HS NanoMax 300 X Axis) must be selected. Failure to select the correct stage type will result in reduced velocity and resolution.

- 1) Shut down all applications using the APT server (e.g. APT User or your own custom application).
- 2) Run the APT Config utility Start/All Programs/Thorlabs/APT Config/APT Config.
- 3) From the 'APT Configuration Utility' window, click the 'Stage' tab.

| TL / | PT Configuration Utility                         |                                                                                                    |                  |                |                  |
|------|--------------------------------------------------|----------------------------------------------------------------------------------------------------|------------------|----------------|------------------|
|      | Simulator Configuration                          | Server S                                                                                                  | ettings          | S              | tage             |
|      | Serial No. Chan Stage<br>40000001 1 HSNanoMax 30 | IO X Axis                                                                                                 | Calibration File |                |                  |
|      | Motor: 40000001 💽 Stage:                         | HS NanoMax 300 X Axis<br>HS NanoMax 300 X Axis<br>HS NanoMax 300 X Axis                                   |                  | Select         | Calibration File |
|      |                                                  | HS NanoMax 300 Z Axis<br>HS NanoMax 600 X Axis<br>HS NanoMax 600 Y Axis<br>HS NanoMax 600 Z Axis<br>About | elp              | Remove<br>Exit | Calibration File |

Fig. 3.3 APT Configuration Utility - Stage Tab

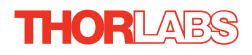

4) In the 'Motor' field, select the serial number of the stepper motor controller to be configured (this number can be found on the rear panel of the BSC201 unit).

#### Note

To use the increased resolution and velocity funcitionality offered by these controllers, the stage types prefixed by 'HS' (e.g. HS NanoMax 300 X Axis) must be selected. Selecting a stage/actuator type without the 'HS' prefix will result in reduced velocity and resolution.

- 5) In the 'Stage' field, select your actuator type from the list displ ayed (e.g. HS NanoMax 300 X Axis).
- 6) Click the 'Add Stage Association' button.
- 7) The server reads in the stage and controller information on start up. Shut down the APTConfig utility and proceed to Section 3.7. to verify the software operation. See the APT Config utility on line help for further information.

# 3.7 Verifying Software Operation

#### 3.7.1 Initial Setup

The APT Software should be installed (Section 3.1.) and the stage association performed (Section 3.6.) before software operation can be verified.

1) Run the APTUser utility and check that the Graphical User Interface (GUI) panel appears and is active.

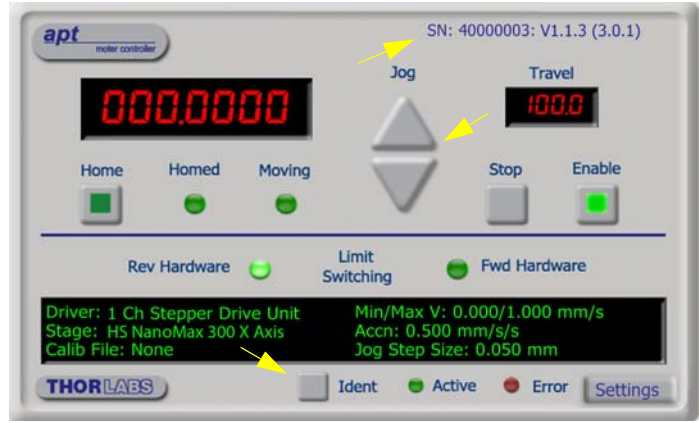

Fig. 3.4 Gui panel showing jog and ident buttons

- Check that the act uator type and serial number associated in Section 3.6. are displayed in the GUI panel.
- Click the 'Ident' button. The LED on the front panel of the controller flashes. This is useful in multi-channel systems for identifying which driver unit is associated with which GUI.
- Click the jog buttons on the GUI panel and check that the motor or axis connected to the controller moves. The position display for the associated GUI should increment and decrement accordingly.

Follow the tutorial steps described in Chapter 4 for further verification of operation.

#### Note

The 'APT Config' utility can be used to set up simulated hardware configurations and place the APT Server into simulator mode. In this way it is possible to create any number and type of simulated (virtual) hardware units in order to emulate a set of real hardware. This is a particularly useful feature, designed as an aid to application program development and testing. Any number of 'virtual' control units are combined to build a model of the real system, which can then be used to test the application software offline. If using real hardware, ensure that Simulator Mode is disabled. If using a simulated setup, enable Simulator Mode and set up a 'Simulated Configuration' - see Section 4.12. or the *APTConfig* helpfile for detailed instructions.

# Chapter 4 Operation - Tutorial

# 4.1 Introduction

The following brief tutorial guides the user through a typical series of moves an d parameter adjustments performed using the PC based APT software. It assumes that the unit is electrically connected to the stage, and that the APT Software is alre ady installed - see Section 3.1. For illustration purposes, it also assumes that a NanoMax300 stage is connected to the 'Motor' connector on the rear panel.

# 4.2 Using the APT User Utility

The APT User.exe application allows the user to interact with any number of APT hardware control units connected to the PC USBBus (or simulated via the APTConfig utility). This program allows multiple graphical instrument panels to be displayed so that multiple APT units can be controlled. All basic operating parameters can be set through this program, and all basic operations (such as motor moves) can be initiated. Hardware configurations and parameter settings can be save d to a file , which simplifies system set up whenever APT User is run up.

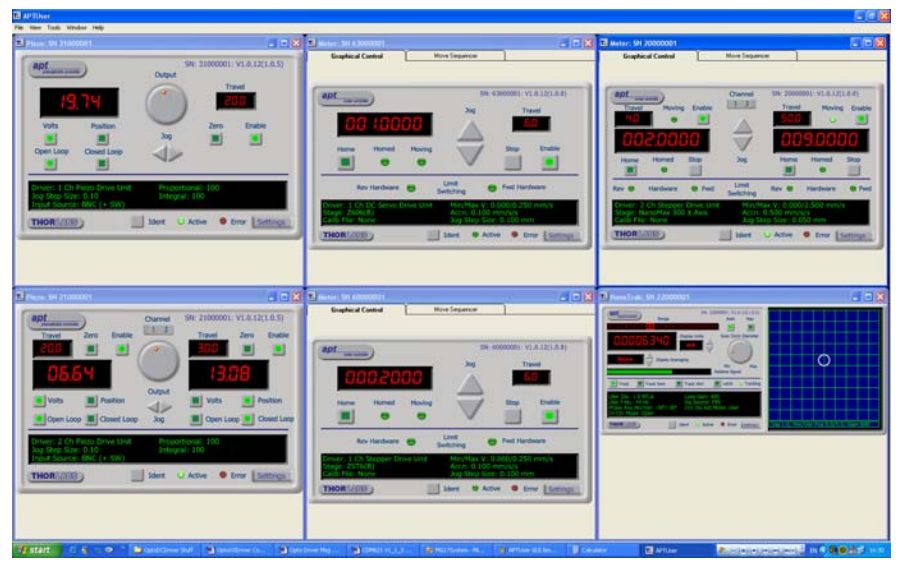

Fig. 4.1 Typical APT User Screen

1) Run the APT User program - Start/All Programs/Thorlabs/APT User/APT User.

# 4.3 Homing Motors

Homing the motor moves the actuator to the home limit switch and resets the internal position counter to zero. The limit switch provides a fixed datum that can be found after the system has been powered up.

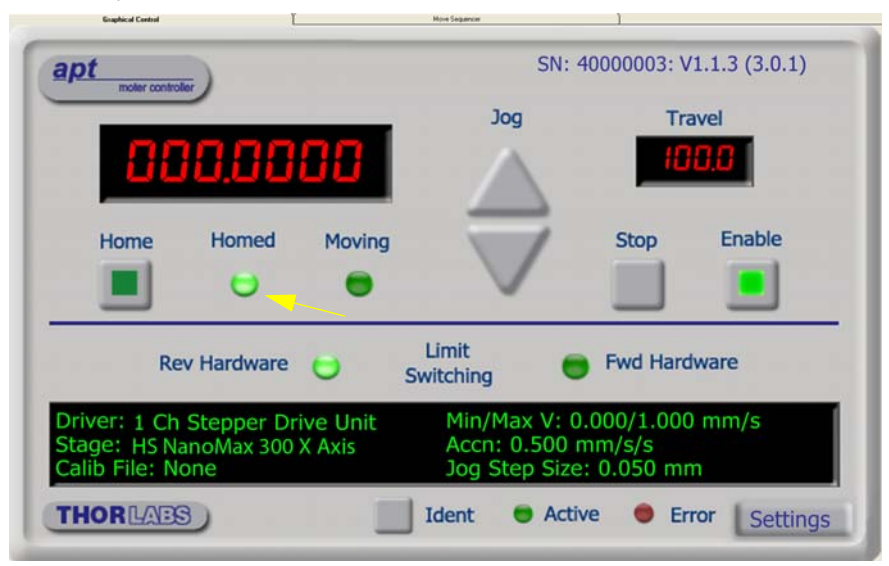

Fig. 4.2 Motor Controller Software GUI

- Click the 'Home' button. Notice that the led in the button lights to indicate that homing is in progress and the displayed position for both channels counts down to 000.000, i.e the home position.
- 2) When homing is complete, the 'Homed' LED is lit as shown above.

See Appendix F , Section F.2.2. for background information on the home position.

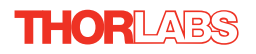

# 4.4 Moving to an Absolute Position

Absolute moves are mea sured in real world units (e.g. millimetres), relative to the Home position.

1) Click the position display.

| apt                                                                             | SN: 4                                              | 40000003: V                        | 1.1.3 (3.0.1) |
|---------------------------------------------------------------------------------|----------------------------------------------------|------------------------------------|---------------|
|                                                                                 | Jog                                                | Tra                                | ivel          |
| 000.0000                                                                        |                                                    | 10                                 | 8.8           |
| Home Homed M                                                                    | Enter Position [Ch 1]                              | Stop                               | Enable        |
| Rev Hardware 😁                                                                  | OK Cancel                                          | Fwd Hard                           | ware          |
| Driver: 1 Ch Stepper Drive L<br>Stage: HS NanoMax 300 X Axi<br>Calib File: None | nit Min/Max V: 0<br>Accn: 0.500 r<br>Jog Step Size | .000/1.000<br>nm/s/s<br>: 0.050 mr | n mm/s        |
| THORLAES                                                                        | Ident 😐 Activ                                      | ve 🔵 Er                            | ror Settings  |

Fig. 4.3 Absolute Position Popup Window

- 2) Enter 3.0 into the pop up window
- Click 'OK'. Notice that the position display counts up to 003.000 to indicate a move to the absolute position 3.00mm.

# 4.5 Stopping the Stage

The drive channel is enabled and disabled by clicking the 'Enable' button on the GUI panel or the front panel of the unit. The green indicator is lit when the drive channel is enabled. Disabling the channel removes the drive power and allows the stage/ actuator to be positioned manually.

During operation, the stage can be stopped at any time by clicking the 'Stop' button on the GUI panel. Using this button does not remove power to the drive channel.

## 4.6 Changing Motor Parameters

Moves are performed using a Trapezoidal or S-Curve velocity profile (see Appendix F , Section F.1.3.). The velocity settings relate to the maximum velocity at which a move is performed, and the acceleration at which the motor speeds up from zero to maximum velocity.

Note

1) On the GUI pan el, click the 'Settings' button (bottom right hand corner of the display) to display the Settings panel.

| ves/Jogs   Stage/Axis   Adv | vanced   Joystick                     |                                   |
|-----------------------------|---------------------------------------|-----------------------------------|
| Moves - Velocity Profile    |                                       |                                   |
| Max Vel                     | Accn/Dec 15                           |                                   |
|                             | • • • • • • • • • • • • • • • • • • • |                                   |
| Jogs                        |                                       |                                   |
| Velocity Profile            | Operating Modes                       | Step Distance                     |
| Max Vel                     | Jogging Single Step                   |                                   |
| 15                          |                                       | 0.5                               |
| Accn/Dec 0.5                | Stopping Profiled -                   |                                   |
|                             |                                       |                                   |
| Backlash Correction         | Bow Index                             |                                   |
| 0.01                        | 0                                     | I Persist Settings<br>to Hardware |
| 10.01                       | 17.                                   |                                   |

Fig. 4.4 Settings Panel - Move/Jogs Tab

- 2) Select the Move/Jogs tab as shown in Fig. 4.4.
- In the 'Moves' field, change the parameters as follows: 'Max. Vel' - '4' 'Accn/Dec' - '1.5'

#### Note

In current versions of software, the 'Min Vel' parameter is locked at zero and cannot be adjusted.

- 4) Click 'OK' to save the settings and close the window.
- 5) Any further moves initiated on channel 1 will now be performed at a maximum velocity of 4 mm per second, with an acceleration of 1.5 mm/sec/sec.

See Section 5.3.1. for more information on these parameters.

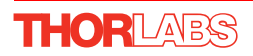

# 4.7 Jogging

During PC operation, the motor actuators are jogged using the GUI panel arrow keys. There are two jogging modes available, 'Single Step' and 'Continuous'. In 'Single Step' mode, the motor moves by the ste p size specifie d in the Ste p Distance parameter. If the jog key is held down, single step jogging is repeated until the button is released - see Fig. 4.5. In 'Continuous' mode, the motor actuator will accelerate and move at the jog velocity while the button is held down.

1) On the GUI panel, click the 'Settings' button to display the Settings panel.

| oves/Jogs Stage/Axis Advan | ced   Joystick      |                                 |
|----------------------------|---------------------|---------------------------------|
| Moves - Velocity Profile   |                     |                                 |
| Max Vel                    | Accn/Dec 1.5        | _                               |
| Jogs                       |                     |                                 |
| Velocity Profile           | Operating Modes     | Step Distance                   |
| Max Vel 1                  | Jogging Single Step | ]                               |
| Accn/Dec 0.5               | Stopping Profiled • | ]                               |
| Backlash Correction        | Bow Index           |                                 |
| 0.01                       | 0                   | Persist Settings<br>to Hardware |

Fig. 4.5 Settings Panel - Move/Jogs Tab

- 2) Select the Move/Jogs tab as shown in Fig. 4.5.
- In the 'Jogs' field, enter parameters as follows: 'Max. Vel' - '1' 'Accn/Dec' - '0.5'

#### Note

In current versions of software, the 'Min Vel' parameter is locked at zero and cannot be adjusted.

'Jogging' - 'Single Step' 'Stopping' - 'Profiled' 'Step Distance' - '0.5'

- 4) Click 'OK' to save the settings and close the window.
- 5) Click the Jog Arrows on the GUI panel to jog the motor. Notice that the p osition display increments 0.5 every time the button is clicked.

# 4.8 Graphical Control Of Motor Positions (Point and Move)

The GUI panel display can be changed to a graphical display, showing the position of the motor channel(s). Moves to absolute positions can then be initiated by positioning the mouse within the display and clicking.

To change the panel view to graph ical view, right click in the screen and select 'Graphical View'.

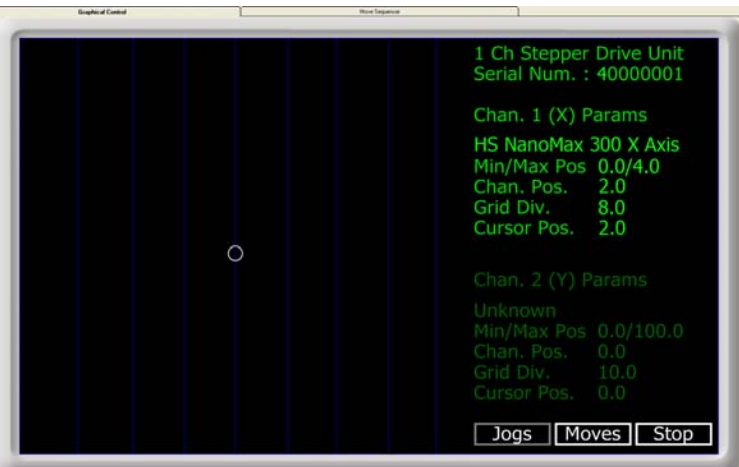

Fig. 4.6 Motor GUI Panel - Graphical View

Consider the display shown above for a BSC201 Stepper Motor Controller.

The right hand display shows the channel and motor unit parameters; i.e. controller unit type and se rial number, associated stage and actuator type, min imum and maximum positions, current position, units per grid division and cursor position. All units are displayed in real world units, either millimetres or degrees.

#### Note

For single channel units such as the BSC201, the Channel 2 parameters are greyed out.

The left h and display shows a circle, which represents the current position of the motor associated with the specified controller (absolute position data is displayed in the 'Chan Pos' field).

The vertical divisions relate to the travel of the stage/actuator associated with the controller (the stage/actuator is selected in the 'APT Config' utility). For example, the screen shot above shows the parameters for a 4 mm travel NanoMax 3-axis stage. The graph shows 8 divisions in the X axis, which relates to 0.5 mm of travel per division (4.0 mm in total).

The graphical panel has two modes of operation, 'Jog' and 'Move', which are selected by clicking the buttons at the bottom right of the screen.

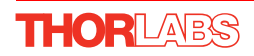

# Move Mode

When 'Move' is selected, the motors move to an absolute position which corresponds to the position of the cursor within the screen.

To specify a move:

- Position the mouse within the window. For reference, the absolute motor position values associated with the mouse position is displayed in the 'Cursor Position field.
- 2) Click the left hand mouse button to initiate the move.

#### Jog Mode

When 'Jogging' mode is selected, the motors are jogged each time the left mouse button is clicked.

The Jog direction corresponds to the position of the cursor relative to the circle (current motor position), e.g. if the cursor is to the left of the circle the motor will jog left. The Jog Step size is that selected in the Settings panel - see Section 5.3.

# Stop

To stop the move at any time, click the 'Stop' button.

#### **Returning to Panel View**

To return to panel view, right click in the graphical panel and select 'Panel View'.

## 4.9 Setting Move Sequences

This section explains how to set move sequences, allowing several positions to be visited without user intervention.

For details on moving to absolute positions initiated by a mouse click – see Section 4.12.

1) From the Motor GUI Panel, select 'Move Sequencer' tab to display the Move Sequencer window.

| hannel 1 :<br>Move No: | Dist/Pos | Min Vel | Acc | Max Vel | Dwell Time | Return | Absolute   | Relative |
|------------------------|----------|---------|-----|---------|------------|--------|------------|----------|
|                        |          |         |     |         |            |        |            |          |
|                        |          |         |     |         |            |        |            |          |
|                        |          |         |     |         |            |        |            |          |
|                        |          |         |     |         |            |        |            |          |
|                        |          |         |     |         |            |        |            |          |
|                        |          |         |     |         |            |        |            |          |
|                        |          |         |     |         |            |        |            |          |
|                        |          |         |     |         |            |        |            |          |
| Home                   | Run      |         |     |         |            |        | # Cycles : | 1        |

Fig. 4.7 Move Sequencer Window

2) Right click, in the move data field to display the pop up menu.

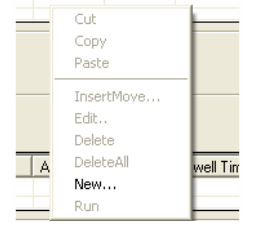

#### Fig. 4.8 Move Sequencer Pop Up Menu

3) Select 'New' to display the 'Move Editor' panel.

| TL Move Editor                |             |
|-------------------------------|-------------|
|                               |             |
| Dist / Pos : 0 Dwell Time : 0 | Min Vel : 0 |
| Absolute                      | Acc : 0.5   |
| C Relative 🔲 Return           | Max Vel : 1 |
|                               |             |
|                               | <u>O</u> K  |

Fig. 4.9 Move Editor Window

Move data is entered/displayed as follows:

Dist/Pos: - the distance to move from the current position (if 'Relative' is selected)

or the position to move to (if 'Absolute' is selected).

**Dwell Time**: - after the move is performed, the system can be set to wait for a specified time before performing the next move in the sequence. The Dwell time is the time to wait (in milliseconds).

**Return** - if checked, the system will move to the position specified in the Dist/Pos field, wait for the specified Dwell time, and then return to the original position.

Min Vel: Acc: and Max Vel: - the velocity profile parameters for the move.

# Note In current versions of software, the 'Min Vel' parameter is locked at zero and cannot be adjusted.

The motor accelerates at the rate set in the Acc field up to the speed set in the Max Vel field. As the destination approaches, the motor decelerates again to ensure that there is no overshoot of the position.

4) Enter the required move data into the Move Editor and click OK. The move data is displayed in the main window as shown below.

| TL | Motor: SN 4 | 0000001       |         |     |           |            |        |          |          |   |
|----|-------------|---------------|---------|-----|-----------|------------|--------|----------|----------|---|
|    | Grap        | hical Control | ľ       |     | Move Sequ | iencer     |        |          |          |   |
|    | Channel 1 : |               |         |     |           |            |        |          |          |   |
|    | Move No:    | Dist/Pos      | Min Vel | Acc | Max Vel   | Dwell Time | Return | Absolute | Relative |   |
|    | 1           | 1.5           | 0       | 0.5 | 1         | 100        | False  | True     | False    |   |
|    |             |               |         |     |           |            |        |          |          | _ |
|    |             |               |         |     |           |            |        |          |          |   |
|    | L           |               |         |     |           |            |        |          |          |   |
|    |             |               |         |     |           |            |        |          |          |   |
|    |             |               |         |     |           |            |        |          |          | _ |
|    |             |               |         |     |           |            |        |          |          |   |

Fig. 4.10 Main Window with Move Data

5) Repeat step 4 as necessary to build a sequence of moves. Move data can be copied, deleted, cut/pasted and edited by right clicking the data line(s) and selecting the appropriate option in the pop up menu (shown below).

| Cut      |    |
|----------|----|
| Сору     |    |
| Paste    |    |
| InsertMo | ve |
| Edit     |    |
| Delete   |    |
| DeleteAl |    |
| New      |    |
| Run      |    |

Fig. 4.11 Pop Up Options

- 6) To run a single line of data, right click the appropriate data and select 'Run' from the pop up menu (shown above).
- 7) To run the entire sequence, click the 'Run' button (shown below). A Home move can also be performed from this panel by clicking the 'Home' button.

| Home | Run |  |      | # Cycles : | 1    |
|------|-----|--|------|------------|------|
|      |     |  | Savi | e          | Load |

Fig. 4.12 Home and Run Buttons

8) To save data to a file, or load data from a previously saved file, click the 'Save' or 'Load' button and browse to the required location.

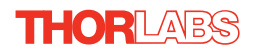

# 4.10 Using A Joystick Console

The MJC001 joystick console has been designed to provide intuitive, tactile, manual positioning of the stage. The console features a two axis joystick for XY control. Up to 3 joysticks can be connected to each other, interfacing neatly into a multi-channel control application.

#### Note

The default parameter values loaded at the factory should be acceptable for most applications, and in this case, it is not necessary to connect the controller to a PC running the APT software. If these parameter values subsequently require adjustment, this can only be performed by running the APT software - see Section 5.3.4. for more information.

#### Note

In order for the controller and joystick to be used without a host PC, the Move/ Jog settings, Stage/Axis settings and the Joystick settings must be persisted (saved) within the BSC201 unit before the following predure is performed. This is done by checking the 'Persist Settings' box on each settings tab - see Section 5.3. for more details.

- 1) Connect the stage to the Controller unit.
- 2) Connect the joystick console to the HANDSET IN connector of the controller.
- 3) Switch ON the controller.
- Wait until the red led on the joystick console and the Channel Enable LED on the controller front panel stops flashing (~3s).
   Press and hold the 'High/Low' button for 2 seconds to home the stage. When homing is complete, the green LED stops flashing.

In order to establish control over a particular axis, the jo ystick axes must be associated with the corresponding channels of the related controller. This is achieved by setting the joystick ID switch, located on the underside of the joystick console, and the channel ident switches on the rear panel of the BSC controller.

The joystick ID switch assigns the selected number to the X axis of the joystick and the next sequential number to the Y axis. The channel ident switches on the controller unit(s) must then be set to match these joystick axis numbers.

For example, if the joystick switch is set to '1', then the channel ID switch on the controller must also be set to '1' as shown in Fig. 4.1. If two single channels are being used, the Y-Axis controller unit must be set to '2'.

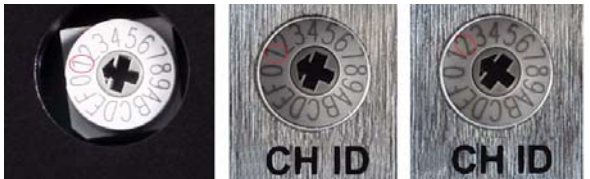

Fig. 4.1 ID switch setings

5) Set the joystick console ID switch and the controller channel ID switches as described in the preceding paragraph.

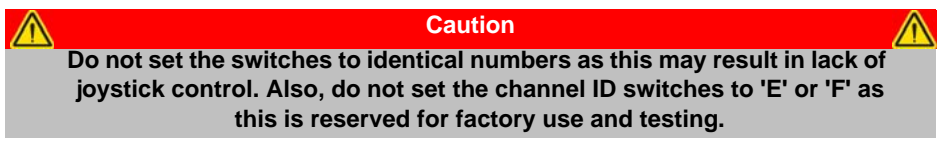

- 6) Open the APTConfig utility and ensure that the appropriate 'HS' option is selected for the actuator being driven (e.g. HS 17DRV013). If an opt ion without the HS prefix is seleceted, then the joystick will not function - see Section 3.6.
- 7) The stage can no w be moved using the jo ystick, GUI pan el, or by setting commands to move each axis by relative and absolute amounts see the helpfile supplied with the APT server for more information.

# 4.11 External Triggering

External triggering is facilitated by the Trigger In and Trigger Out pins (pins 4 and 12) of the CONTROL IO connector on the rear panel of the unit.

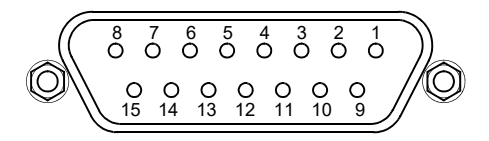

These connectors provide a 5V logic level input and output that can be configured to support triggering from and to external devices - see Se ction 5.3.3. and Section A.1.3. for further details.

# 4.12 Creating a Simulated Configuration Using APT Config

The 'APT Config' utility can be used to set up simulated hardware configurations and place the APT Server into simulator mode. In this way it is possible to create any number and type of simulated (virtual) hardware units in order to emulate a set of real hardware. This is a particularly useful feature, designed as an aid learning how to use the APT software and as an aid to developing custom software applications 'offline'.

Any number of 'virtual' control un oits can be combined to emulate a collection of physical hardware units For example, an application program can be written, then tested and debugged remotely, before running with the hardware.

To create a simulated configuration proceed as follows:

1) Run the APT Config utility - Start/All Programs/Thorlabs/APT/APT Config.

2) Click the 'Simulator Configuration' tab.

| APT Configuration Utility                       | 2                                                  |
|-------------------------------------------------|----------------------------------------------------|
| Simulator Configuration                         | Server Settings Stage                              |
| Simulator                                       | Configurations                                     |
| Enable Simulator Mode  Current Configuration:   | Configuration [Create/Select a configuration name] |
|                                                 | Load Save Set as Current                           |
| Add/Remove Controllers<br>to/from Configuration | Loaded Configuration Details:                      |
| Control Unit:                                   |                                                    |
| AddBernove                                      | e                                                  |
|                                                 | it Help Exit                                       |

Fig. 4.13 APT Configuration Utility - Simulator Configuration Tab

- 3) Enter 'LAB1' in the Configuration Names field.
- 4) In the 'Simulator' field, check the 'Enable Simulator Mode' box. The name of the most recently used configuration file is displayed in the 'Current Configuration' window.

| APT Configuration Utility                         |                               | ×                      |
|---------------------------------------------------|-------------------------------|------------------------|
| Simulator Configuration                           | Server Settings               | Stage                  |
| Simulator                                         | Configurations                |                        |
| Enable Simulator Mode 🔽<br>Current Configuration: | Configuration LAB 1<br>Names: | <b></b>                |
| LAB 1                                             | Load                          | Set as <u>C</u> urrent |
| Add/Remove Controllers<br>to/from Configuration   | Loaded Configuration D        | etais:                 |
|                                                   |                               | E <u>x</u> it          |

5) In the 'Control Unit' field, select '1 Ch Stepper Driver (BSC201)'.

| TL APT Configuration Utility                                                                                                    |                                                                        |
|----------------------------------------------------------------------------------------------------|------------------------------------------------------------------------|
| Simulator Configuration                                                                                                    | Server Settings Stage                                                  |
| Simulator<br>Enable Simulator Mode<br>Current Configuration:                                                                    | Configurations<br>Configuration LAB 1<br>Names:                        |
| Add/Remove Controllers<br>to/from Configuration<br>Control Unit: TCh Stepper Drive (BSC201)<br>Enter 6 digit Serial Number:0000 | Loaded Configuration Details:<br>40000001: 1 Ch Stepper Drive (BSC201) |
|                                                                                                    |                                                                        |

6) Enter a 6 digit serial number.

#### Note

Each physical APT hardware unit is factory programmed with a unique 8 digit serial number. In order to simulate a set of 'real' hardware the Config utility allows an 8 digit serial number to be associated with each simulated unit. It is good practice when creating simulated configurations for software development purposes to use the same serial numbers as any real hardware units that will be used. Although serial numbers are 8 digits (as displayed in the 'Load Configuration Details' window, the first two digits are added automatically and identify the type of control unit.

## The prefixed digits relating to the BSC201 stepper controller are: 40xxxxxx - Benchtop APT Single Channel Stepper Motor Controller

- 7) Click the 'Add' button.
- 8) Repeat items (1) to (7) as required. (A unit can be removed from the configuration by selecting it in the 'Loaded Configuration Details' window and clicking the 'Remove' button or by right clicking it and selecting the 'Remove' option from the pop up window).
- 9) Enter a name into the 'Configuration Names' field.
- 10) Click 'Save'.
- 11) Click 'Set As Current' to use the configuration.

THORLABS

# 4.13 Stage/Axis Tab

This tab contains a number of parameters which are related to the physical characteristics of the particular stage or actuator being driven. They need to be set accordingly such that a particular stage is driven properly by the system.

| Diana and Aria | Turne Marcolan Lines | 150            |             |
|----------------|----------------------|----------------|-------------|
| stage and Axis | Type: NanoStep Linea | ar 150mm       |             |
| Min Pos        | ٥                    | Pitch          | 1           |
| Max Pos        | 150                  | Units          | mm          |
| Homing         |                      | Hardware Limit | Switches    |
| Direction      | Reverse              | Reverse Igno   | re/Absent 🔄 |
| Limit Switch   | Reverse HW           | Forward Igno   | re/Absent 💌 |
| Zero Offset    | 0.5                  | Motor          | 000         |
| Velocity       | 3                    | Steps Per Rev  | 200         |
| Persist Settir | ngs to Hardware      | Gearbox Ratio  | 1           |

Fig. 4.14 Stage/Axis Tab

These parameters were set automatically when the DRV113 actuator was selected using the APTConfig utility in Section 3.6. The APT server automatically applied suitable defaults for the parameters on this tab during boot up of any client software such as APTUser. These parameters should not be altered for pre-defined Thorlabs stages and actuators selected using APT Config, as it may a dversely affect the performance of the stage.

For custom stage types not available using the APT Config utility, the stage details must be entered manually.

Individual parameters are described in Section 5.3.

# Chapter 5 Software Reference

# 5.1 Introduction

This chapter gives an explanation of the parameters and settings accessed from the APT software running on a PC. For information on the methods and properties which can be called via a programming interface, see Appendix E  $\therefore$ 

# 5.2 GUI Panel

The following screen shot shows the graphical user interface (GUI) displayed when accessing the stepper controller using the APTUser utility.

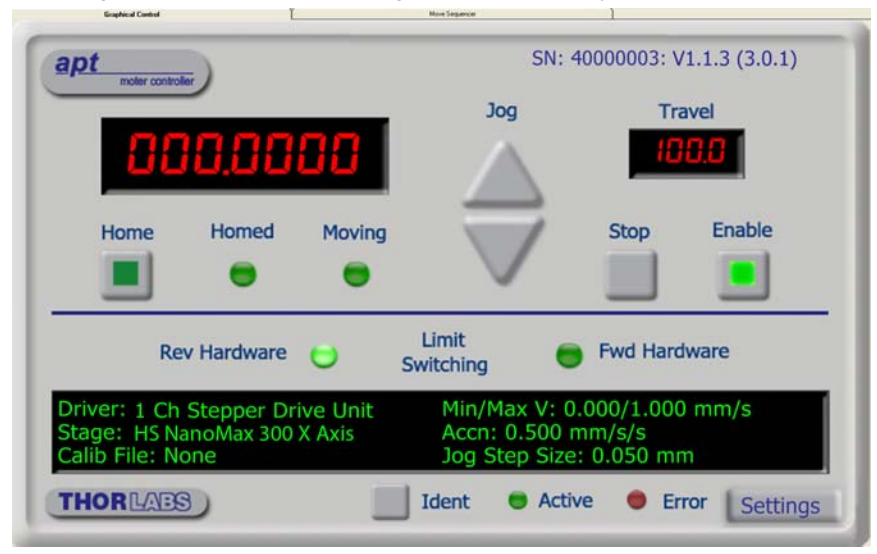

Fig. 5.1 Motor Controller Software GUI

#### Note

The serial number of the BSC201 controller associated with the GUI panel, the APT server version number, and the version number (in brackets) of the embedded software running on the unit, are displayed in the top right hand corner. This information should always be provided when requesting customer support.

**Jog** - used to increment or decrement the motor position. When the button is clicked, the motor is driven in the selected direction at the jog velocity one step per click. The step size and jog velocityparameters are set in the 'Settings' panel (see Section 5.3.).

Travel - displays the range of travel (in millimeters or degrees) of the motor.

Moving - lit when the motor is in motion.

**Enable** - applies power to the motor. With the motor enabled, the associated Channel LED on the front panel is lit.

**Digital display** - shows the position (in millimetres or degrees) of the motor. The motor must be 'Homed' before the display will show a valid position value, (i.e. the displayed position is relative to a physical datum, the limit switch).

**Home** - sends the motor to its 'Home' position - see Appendix F Section F.2.2. The LED in the button is lit while the motor is homing.

Homed - lit when the motor has previously been 'Homed' (since power up).

Stop - halts the movement of the motor.

**Limit switches** - the LEDs are lit when the associated limit switch has been activated - see Appendix F Section F.2.3. for further details on limit switches.

Settings display - shows the following user specified settings:

Driver - the type of control unit associated with the specified channel.

Stage - the stage type and axis associated with the specified channel.

Calib File - the calibration file associated with the specified channel.

See the APTConfig utility helpfile for more details on assigning and using calibration files.

*Min/Max V* - the minimum velocity at which a move is initiated, and the maximum velocity at which the move is performed. Values are displayed in real world units (mm/ s or degrees/s), and can be set via the 'Settings' panel (see Section 5.3.).

*Accn* - the rate at which the velocity climbs to, and slows from, maximum velocity, displayed in real world units (mm/s/s or degrees/s/s). The acceleration can be set via the 'Settings' panel (see Section 5.3.) and is used in conjunction with the Min/Max velocity settings to determine the velocity profile of a motor move. See Appendix F

Section F.1.3. for more information on velocity profiles.

*Jog Step Size* - the size of step (in mm or degrees) taken when the jog signal is initiated. The step size can be set either via the Settings panel or by calling the SetJogStepSize method.

**Settings button** - Displays the 'Settings' panel, which allows the motor drive's operating parameters to be entered - see Section 5.3.

**Ident** - when this button is pressed, the LED (on the front panel of the unit) associated with the selected channel will flash for a short period.

Active - lit when the unit is operating normally and no error condition exists.

Error - lit when a fault condition occurs.

# 5.3 Settings Panel

When the 'Settings' button on the GUI pan el is clicked, the 'Settings' window is displayed. This panel allows motor operation parameters such as move/jog velocities, and stage/axis information to be modified. Note that all of these parameters have programmable equivalents accessible through the ActiveX methods and properties on this Control (refer to the *Programming Guide* in the *APTServer helpfile* for further details and to Section 2.2.4. for an overview of the APT ActiveX controls).

#### 5.3.1 Moves/Jogs tab

| Noves/Jogs Stage/Axis Advanc                         | ed Joystick                                                 |                                 |
|------------------------------------------------------|-------------------------------------------------------------|---------------------------------|
| Moves - Velocity Profile<br>Max Vel                  | Accn/Dec 1.5                                                | _                               |
| Jogs<br>Velocity Profile<br>Max Vel 1<br>Accn/Dec 05 | Operating Modes<br>Jogging Single Step<br>Stopping Profiled | Step Distance -                 |
| Backlash Correction                                  | Bow Index                                                   | Persist Settings<br>to Hardware |

Fig. 5.2 Stepper Motor Controller - Move/Jog Settings

#### Moves

Moves can be initiated via the GUI panel by entering a position value after clicking on the position display box (see Section 4.4.) or by calling a software function (see the APTServer helpfile). The following settings determine the velocity profile of such moves, and are specified in real world units, millimetres or degrees.

Velocity Profile (specified in real world units, millimetres or degrees).

MaxVel - the maximum velocity at which to perform a move.

*Accn/Dec* - the rate at which the velocity climbs from zero to maximum, and slows from maximum to zero.

#### Notes

Under certain velocity parameter and move distance conditions, the maximum velocity may never be reached (i.e. the move comprises an acceleration and deceleration phase only).

# Jogs

Jogs are initiated by using the 'Jog' keys on the GUI panel (see Section 4.7.), or via a jog handset connected to the Input logic pins exposed on the rear panel Control IO connector (see Appendix A ).

Velocity Profile (specified in real world units, millimetres or degrees)

MaxVel - the maximum velocity at which to perform a jog

*Accn/Dec* - the rate at which the velocity climbs from minimum to maximum, and slows from maximum to minimum.

Note. The 'Minimum Velocity' is locked at zero and cannot be adjusted.

#### **Operating Modes**

*Jogging* - The way in which the motor moves when a jog command is received (i.e. handset button pressed or GUI panel button clicked).

There are two jogging modes available, 'Single Step' and 'Continuous'. In 'Single Step' mode, the motor moves by the ste p size specifie d in the Ste p Distance parameter. If the jog key is held down, single step jogging is repeated until the button is released - see Fig. 5.3. In 'Continuous' mode, the motor actuator will accelerate and move at the jog velocity while the button is held down.

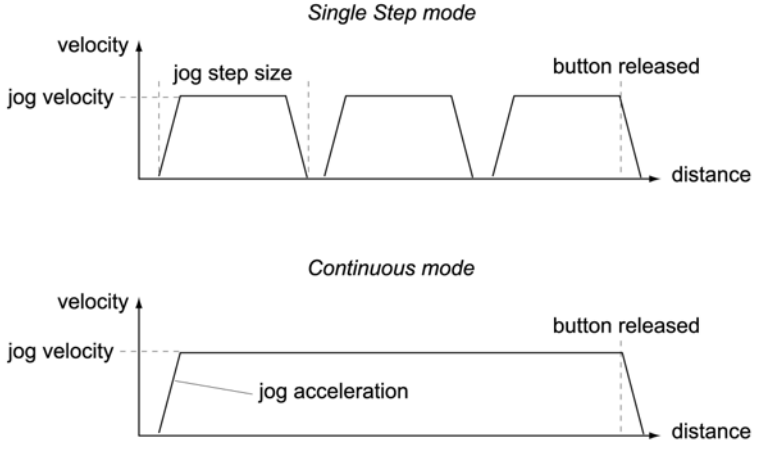

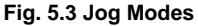

*Single Step* - the motor moves by the step size specified in the Step Distance parameter. *Continuous* - the motor continues to move until the jog signal is removed (i.e. jog button is released).

*Stopping* - the way in which the jog motion stops when the demand is removed. *Immediate* - the motor stops quickly, in a non-profiled manner

*Profiled* - the motor stops in a profile d manner using the jog Velocity Profile parameters set above.
*Step Distance* - The distance to move when a jog command is initiated. The step size is specified in real world units (mm or degrees dependent upon the stage).

*Backlash Correction* - The system compensates for lead screw backlash during reverse direction moves, by moving passed the demanded position by a specified amount, and then reversing. This ensures that positions are always approached in a forward direction. The Backlash Correction Distance is specified in real world units (millimeters or degrees). To remove backlash correction, this value should be set to zero.

### Note

## Backlash correction is not implemented during a Jog move.

### **Position Profiling**

THORLARS

To prevent the motor from stalling, it must be ramped up gradually to its maximum velocity. Certain limits to velocity and acceleration result from the torque and speed limits of the motor, and the inertia and friction of the parts it drives.

The system incorporates a trajectory generator, which performs calculations to determine the instantaneous position, velocity and acceleration of each axis at any given moment. During a motion profile, these values will change continuously. Once the move is complete, these parameters will then remain unchanged until the next move begins.

The specific move profile created by the system depends on several factors, such as the profile mode and profile parameters presently selected, and other conditions such as whether a motion stop has been requested.

*Bow Index* – This field is used to set the profile mode to either Trapezoidal or S-curve. A *Bow Index* of '0' selects a trapezoidal profile. An index value of '1' to '18' selects an S-curve profile. In either case, the velocity and acceleration of the profile are specified using the *Velocity Profile* parameters on the *Moves/Jogs tab.* 

The *Trapezoidal* profile is a standard, symmetrical acceleration/deceleration motion curve, in which the start velocity is always zero. This profile is selected when the *Bow Index* field is set to '0'.

In a t ypical trapezoidal velocity profile, (see Fig. 5.4.), the stage is ramped at acceleration 'a' to a maximum velocity 'v'. As the destination is approached, the stage is decelerated at 'a' so that the final position is approached slowly in a controlled manner.

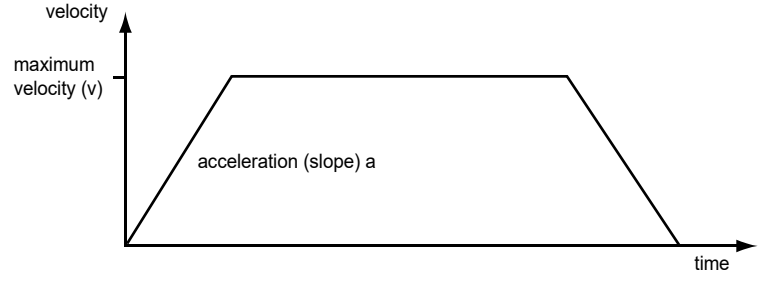

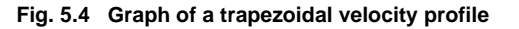

The *S-curve* profile is a trapezoidal curve with an additional '*Bow Value*' parameter, which limits the rate of change of acceleration and smooths out the contours of the motion profile. The *Bow Value* is applied in mm/s<sup>3</sup> and is derived from the Bow Index field as follows:

Bow Value =  $2^{(Bow Index - 1)}$  within the range 1 to 262144 (Bow Index 1 to 18).

In this profile mode, the acceleration increases gradually from 0 to the specified acceleration value, then decreases at the same rate until it reaches 0 again at the specified velocity. The same sequence in reverse brings the axis to a stop at the programmed destination position.

Example

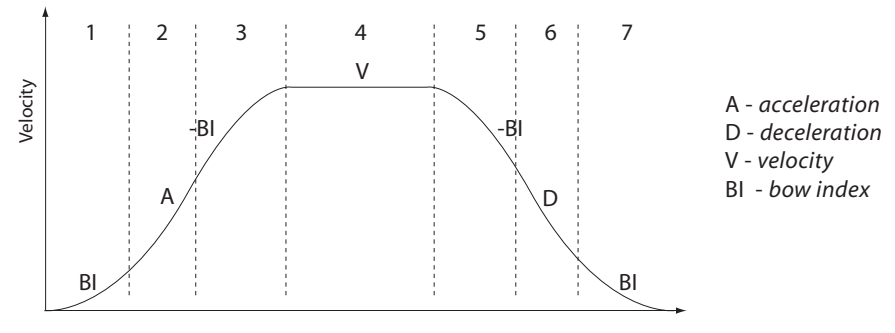

Fig. 5.5 Typical S-Curve Profile

The figure above shows a typical S-curve profile. In segment (1), the S-curve profile drives the axis at the specified Bow Index (BI) until the maximum acceleration (A) is reached. The axis continues to accelerate linearly (Bow Index = 0) through segment (2). The profile then applies the negative value of Bow Index to red uce the acceleration to 0 during segment (3). The axis is now at the maximum velocity (V), at which it continues through segment (4). The profile then decelerates in a similar manner to the acceleration phase, using the Bow Index to reach the maximum deceleration (D) and then bring the axis to a stop at the destination.

### Note

The higher the Bow Index, then the shorter the BI phases of the curve, and the steeper the acceleration and deceleration phases. High values of Bow Index may cause a move to overshoot. *Persist Settings to Hardware* - Many of the parameters that can be set for the BSC201 series drivers can be stored (persisted) within the unit itself, such that when the unit is next powered up these settings are applied automatically. This is particularly important when the driver is being used manually via a joystick, in the absence of a PC and USB link. The *Move and Jog* parameters described previously are good examples of settings that can be altered and then persisted in the driver for later use.

To save the settings to hardware, check the 'Persist Settings to Hardware' checkbox before clicking the 'OK button.

### 5.3.2 Stage/Axis tab

THORLARS

| Stage and Axis Type : | NanoStep Linear | 150mm            |           |          |
|-----------------------|-----------------|------------------|-----------|----------|
| Min Pos               |                 | Pitch            | 1         |          |
| Max Pos 15            | 0               | Units            | mm        | <b>_</b> |
| Homing                |                 | Hardware Limit S | Switches  |          |
| Direction Reve        | erse 💌          | Reverse Igno     | re/Absent | -        |
| Limit Switch Reve     | erse HW 💌       | Forward Igno     | re/Absent | •        |
| Zero Offset 0.5       |                 | Motor            | 000       |          |
| Velocity 3            |                 | Gearbox Ratio    | 1         |          |

Fig. 5.6 Stepper Motor Controller - Stage/Axis Settings

### Note

This tab contains a number of parameters which are related to the physical characteristics of the particular stage being driven. They need to be set accordingly such that a particular stage is driven properly by the system. For Thorlabs stages, the APT Config utility can be used to associate a specific stage and axis type with the motor channel (refer to the APT Config helpfile for further details on how to associate a stage and axis). Once this association has been made, the APT server will automatically apply suitable defaults for the parameters on this tab during boot up of the software. These parameters should not be altered for pre-defined Thorlabs stages selected using APT Config, as it may adversely affect the performance of the stage. For custom stage types not available using the APT Config utility, the stage details must be entered manually. Individual parameters are described in the following paragraphs.

*Stage and Axis Type* - For Thorlabs stages, the stage type is displayed automatically once the axis has been associated using the APTConfig utility. For third party stages, the display shows '*Unknown*'.

### Caution

Extreme care must be taken when modifying the stage related settings that follow. Some settings are self consistent with respect to each other, and illegal combinations of settings can result in incorrect operation of the physical motor/stage combination being driven. Consult Thorlabs for advice on settings for stage/actuator types that are not selectable via the APTConfig utility.

Min Pos - the stage/actuator minimum position (typically zero).

Max Pos - the stage/actuator maximum position.

*Pitch* - the pitch of the motor lead screw (i.e. the distance (in millimetres or degrees) travelled per revolution of the leadscrew).

Units - the 'real world' positioning units (mm or degrees).

## Homing

When homing, a stage typically moves in the reverse direction, (i.e. towards the reverse limit switch). The following settings allow support for stages with both Forward and Reverse limits.

#### Note

## Typically, the following two parameters are set the same, i.e. both Forward or both Reverse.

Direction - the direction sense to move when homing, either Forward or Reverse.

*Limit Switch* - The hardware limit switch associated with the home position, either *Forward HW or Reverse HW*.

*Zero Offset* - the distance offset (in mm or degrees) from the limit switch to the Home position.

Velocity - the maximum velocity at which the motors move when Homing.

For further information on the home position, see Section F.2.2.

Hardware Limit Switches

Note

The minimum velocity and acceleration/deceleration parameters for a home move are taken from the existing move velocity profile parameters.

The operation of the limit switches is inherent in the design of the associated stage or actuator. The following parameters notify the system to the action of the switches

when contact is made. Select Rev Switch or Fwd Switch as required, then select the relevant operation.

Switch Makes - The switch closes on contact Switch Breaks - The switch opens on contact Ignore/Absent - The switch is missing, or should be ignored.

### Motor

These parameters are used to set the 'resolution' characteristics of the stepper motor connected to the selected channel. The resolution of the motor, combined with other characteristics (such as lead screw pitch) of the associa ted actuator or stag e, determines the overall resolution.

*Steps Per Rev* - T he number of full steps per revolution of the stepp er motor (minimum '1', maximum '10000').

#### Note

The *Gearbox Ratio* parameter is applicable only to motors fitted with a gearbox.

*Gearbox Ratio* - The ratio of the gearbox. For example, if the gearbox has a reduction ratio of X:1 (i.e. every 1 turn at theoutput of the gearbox requires X turns of the motor shaft) then the Gearbox Ratio value is set to X. (minimum '1', maximum '1000').

### Note

The 'Steps Per Rev' and 'Gearbox Ratio' parameters, together with the 'Pitch' and 'Units' parameters are used to calculate the calibration factor for use when converting real world units to microsteps. However, the 'Steps Per Rev' parameter is entered as full steps, not microsteps. The system automatically applies a factor of 128 microsteps per full step.

The stepper motors used on the majority of Thorlabs stages/actuators have 200 full steps per rev and no gearbox fitted. For these motors the Steps Per Rev and Gearbox Ratio parameters have values of 200 and 1 respectively.

The correct default values for Steps Per Rev and Gearbox Ratio are applied automatically when the APTConfig.exe utility is used to associate a specific stage or actuator type with a motor channel. See the APTConfig helpfile and the tutorial Section 3.6. for more details.

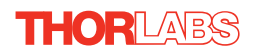

Persist Settings to Hardware - Many of the parameters that can be set for the BSC201 series drivers can be stored (persisted) within the unit itself, such that when the unit is next powered up these settings are applied automatically. This is particularly important when the driver is being used manually via a joystick, in the absence of a PC and USB link. The *Min Pos, Max Pos, and Velocity* parameters described previously are good examples of settings that can be altered and then persisted in the driver for later use.

To save the settings to hardware, check the 'Persist Settings to Hardware' checkbox before clicking the 'OK button.

# 5.3.3 Advanced Tab

| Motor Driver Settings                          |
|------------------------------------------------|
| Moves/Jogs   Stage/Axis Advanced   Joystick    |
| Triggering<br>Mode Disabled Move Type Relative |
| Persist Settings to Hardware                   |
| OK Cancel Apply                                |

Fig. 5.7 Advanced Settings

# Triggering

Note

The move parameters for triggered moves can only be set via software method calls in APTServer. Triggered moves cannot be set up via the GUI panel.

It is possible to configure a particular controller to respond to trigger inputs, generate trigger outputs or both respond to and generate a trigger output. When a trigger input is received, the unit can be set to initiate a move (relative, absolute or home). Similarly the unit can be set to generate a trigger output signal when instructed to move via a software (USB) command. For those units configured for b oth input and output triggering, a move can be initiated via a trigger input while at the same time, a trigger output can be generated to initiate a move on another unit.

The trigger settings can be used to configure multiple units in a master - slave set up, thereby allowing multiple channels of motion to be synchronized. Multiple moves can then be initiated via a single software or hardware trigger command.

### Mode

The Mode parameter sets the trigger mode for the associated channel.

### Disabled - triggering operation is disabled

*Trig In* - a move (specified using the *Move Type* parameter below) is initiated on the specified channel when a trigger input signal (i.e. rising edge) is received on the Trigger In pin (pin 4) of the rear panel CONTROL IO D-type connector - see Section A.1. for pin out details.

*Trig In/Out* - As for Trig In, but now a trigger output signal will also be generated on the Trigger Output pin (pin 12) when the move begins - see Section A.1. for pin out details.

*Trig Out* - A trigger output signal is generated on the Trigger Out pin (pin 12) when a move (relative, absolute or home) is initiated via software (either through the GUI panel or ActiveX method call).

## Move Type

The *Move Type* parameter determines the type of move to be initiated on the associated channel when a trigger input signal is detected on the Trig In or Trig Out connector.

*Relative* - trig gered relative move. Relative move distance and ve locity profile parameters can be set prior to trigge ring using the SetRelMoveDist and SetVelParams methods respectively.

*Absolute* - triggered absolute move. Absolute move position and velo city profile parameters can be set prior to triggering using the SetAbsMovePos and SetVelParams methods respectively.

*Home* - triggered home sequence. Homing parameters can be set prior to triggering using the SetHomeParams method.

For example, consider the following diagram:

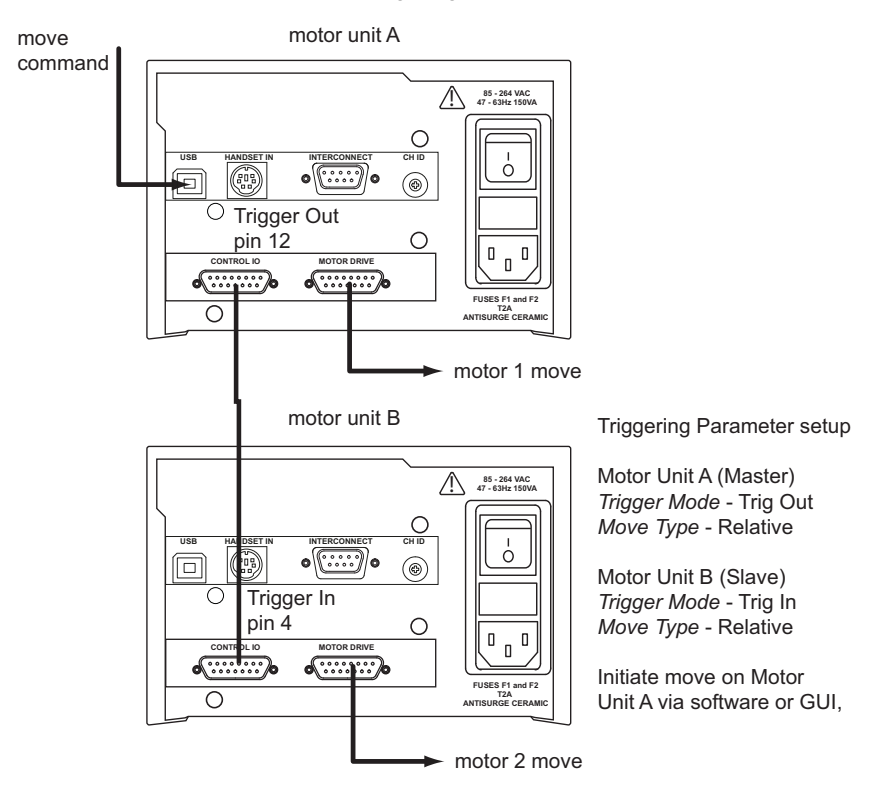

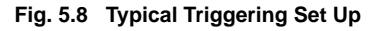

When the move command is received via the USB link, the motor associated with unit A starts to move by the specified relative distance. Unit A also sends a trigger signal to Unit B. Unit B has been set to 'Trig In', so on receipt of the trigger from unit A, the associated motor also starts to move.

*Persist Settings to Hardware* - The *Triggering* parameters described earlier can be stored (persisted) within the unit itself, such that when the unit is next powered up these settings are applied automatically. This is particularly important when the driver is being used manually via a joystick, in the absence of a PC and USB link.

To save the settings to hardware, check the 'Persist Settings to Hardware' checkbox before clicking the 'OK button.

# 5.3.4 Joystick Tab

| Motor Driver Settings  |                   | -                         | ×                         |
|------------------------|-------------------|---------------------------|---------------------------|
| Moves/Jogs Stage/Axis  | Advanced Joystick |                           | 1                         |
| Settings for MJS001 Jo | ystick            |                           |                           |
| Low Gear Max Vel       | High Gear Max Vel | Low Gear Accn<br>0.999868 | High Gear Accn<br>9.99978 |
|                        | Direction Sense   | Positive 💌                |                           |
|                        | T Persist Settin  | ngs to Hardware           |                           |
|                        | [                 | OK                        | Cancel Apply              |

Fig. 5.9 Joystick Settings

If the optional Thorlabs joystick console is being used (MJC001) the follo wing parameters are used to set the velocity and acceleration limits and the direction sense of any moves initiated from the joystick.- see Section 4.10. for more details on joystick use.

Low Gear Max Vel - The max velocity of a move when low gear mode is selected.

High Gear Max Vel – The max velocity of a move when high gear mode is selected.

Low Gear Accn – The acceleration of a move when low gear mode is selected.

High Gear Accn – The acceleration of a move when high gear mode is selected.

*Direction* Sense – The actual direction sense of any joystick initiated moves is dependent upon the application. This parameter can be used to reverse the sense of direction for a particular application and is useful when matching joystick direction sense to actual stage direction sense.

#### Note

#### Joystick controlled moves always use a trapezoidal velocity profile.

*Persist Settings to Hardware -* The *Joystick* Parameters described above can be stored (persisted) within the unit itself, such that when the unit is next powered up these settings are applied automatically. This is particularly important when the driver is being used manually via a joystick, in the absence of a PC and USB link.

To save the settings to hardware, check the 'Persist Settings to Hardware' checkbox before clicking the 'OK button.

# Appendix A Rear Panel Connector Pinout Details

# A.1 Rear Panel Control IO Connector

The 'CONTROL I/O' connector exposes a number of electrical sig nals useful for external control. It is possible to configure a particular controller to respond to trigger inputs, generate trigger outputs or both respond to and generate a trigger output - see Section 5.3.3. Motor jogging lines can be used to jog the motor in both forward and reverse directions from a remote handset (Jogging parameters (e.g. jog distance) are set via the GUI panel - see Section 5.3.1.).

The pin functions are detailed in Fig. A.1.

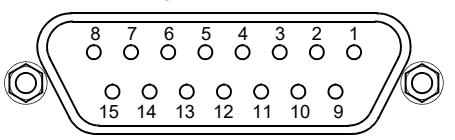

| Pin | Description       | Return | Pin | Description        | Return |
|-----|-------------------|--------|-----|--------------------|--------|
| 1   | User 5V I/O       | 9      | 9   | User 0V            | —      |
| 2   | * Jog forwards    | 9      | 10  | * Jog backwards    | 9      |
| 3   | Not Used          | 9      | 11  | ** Analog In       | 9      |
| 4   | Tigger In         | -      | 12  | Trigger Out        | 9      |
| 5   | User 0V           | -      | 13  | Not Used           | 5      |
| 6   | Not Used          | -      | 14  | Not Used           | 6      |
| 7   | Digital (User) In | _      | 15  | Digital (User) Out | 9      |
| 8   | Keyed Pin         | -      |     |                    |        |

### Notes

\* Jog inputs must be short circuit to User 0V (pin 9) in order to function.

\*\* Analog In is 0 to 5V wrt 0V (pin 9). The input can be read by calling the LLGetADCInputs method in the APT software - see the *APTServer helpfile* for more details.

Fig. A.1 MOTOR I/O connector pin identification

# A.1.1 Digital/User Outputs

HORLABS

All digital outputs are of the open-collector type, with a 330 Ohm series resistor. When the output is set to a logic zero (which is also the default state), it behaves as open circuit. When it is a logic one, it behaves as a 330 Ohm resistor connected to ground.

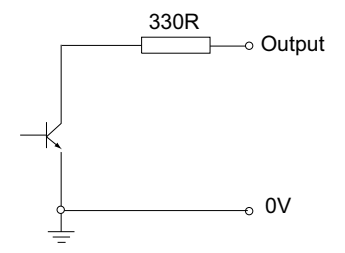

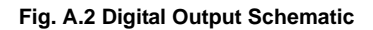

In some applications, the outputs may be required to control external equipment that has optocoupler type inputs (such as PL Cs). The digital outputs used here can be used to directly drive most optocouplers and the +5V supply available on pins 14 and 15 can be used to provide power for the optocouplers.

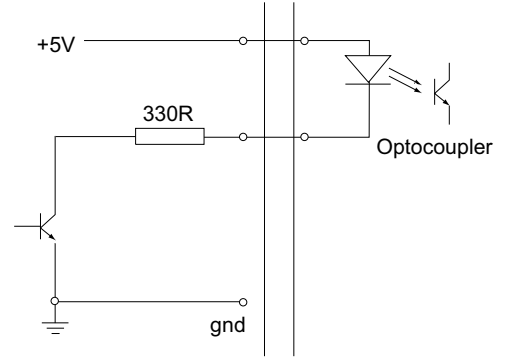

Fig. A.3 Application Example: Connection to Optocoupler Inputs

These outputs can also be used to interface to external logic circuitry (a pull-up resistor may be needed if the external logic does not contain it) or control other types of inputs.

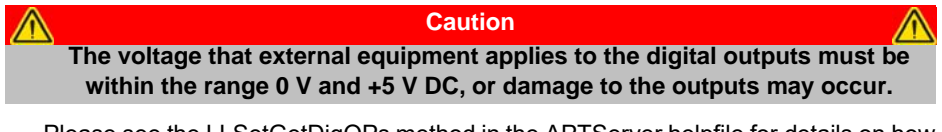

Please see the LLSetGetDigOPs method in the APTServer helpfile for details on how to control these logic IO.

# A.1.2 Digital/User Inputs

The digital inputs used in the controller are of the standard CMOS logic gate type with TTL compatible input levels and a built-in pull-up resistor (10 kOhm to +5V). They can be connected directly to mechanical switches, open-collector type outputs or most type of logic outputs.

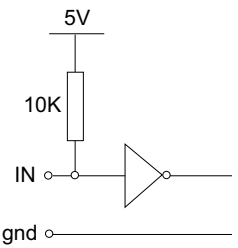

Fig. A.4 Digital Input Schematic (protection circuitry not shown)

When connected to a switch, the inputs will read as logic LOW if the switch is open circuit and HIGH if the switchis closed. When connected to a logic output, or any other voltage source, the input is guaranteed to read LOW if the voltage is above 2.4V and HIGH when the output is below 0.8 V. Please see the LLGetStatusBits method in the APTServer helpfile for details on how to control these logic IO.

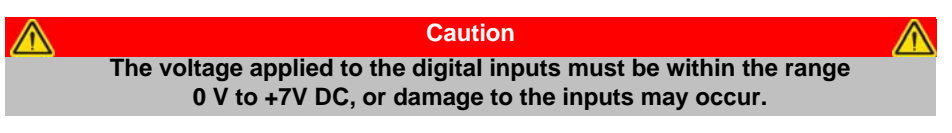

# A.1.3 Trigger Output

The trigger output is different from the rest of the digital outputs in that it is a 5V CMOS logic gate with a series 1 kOhm resistor for protection. It behaves as +5V voltage source with 1 kOhm in series when the outputs is a logic HIGH, and 1 kOhm to ground when it is a logic LOW. The 1 kOhm resistor limits the current to 5 mA maximum for any load as long as the output is not connected to voltages outside the 0 V to +5V range.

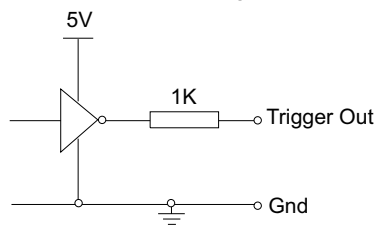

Fig. A.5 Trigger Output Schematic

As this output is actively driven, it can be connected, for example, to an oscilloscope without a need for an external pull-up resistor. It can a loo be used to drive most optocouplers.

# A.1.4 Trigger Input

The Trigger inputs are electrically identical to the digital inputs (i.e. a standard CMOS logic gate type with TTL compatible input levels and a built-in pull-up resistor, 10 kOhm to + 5V). They can be connected directly to mechanical switches, open-collector type outputs or most type of logic outputs.

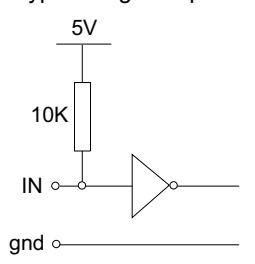

Fig. A.6 Trigger Input Schematic (protection circuitry not shown)

When connected to a switch, the inputs will read as logic LOW if the switch is open circuit and HIGH if the switch is closed. When connected to a logic output, or any other voltage source, the input is guaranteed to read LOW if the voltage is above 2.4V and HIGH when the output is below 0.8 V.

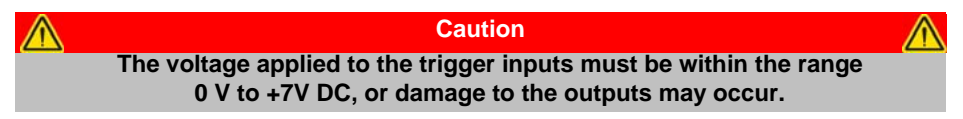

# A.1.5 Jog Inputs

The jog inputs used in the controller are of the standard CMOS logic gate type with TTL compatible input levels and a built-in pull-up resistor (10 kOhm to +5V). They can be connected directly to mech anical switches, open-collector type outputs or most type of logic outputs.

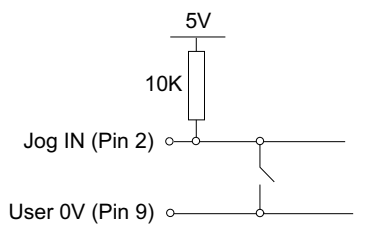

### Fig. A.7 Jog Input Schematic (protection circuitry not shown)

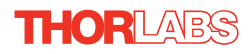

# A.1.6 +5 Volt Supply

A +5 V, 250 mA supply is provided for interfacing to external circuits that require a power source.

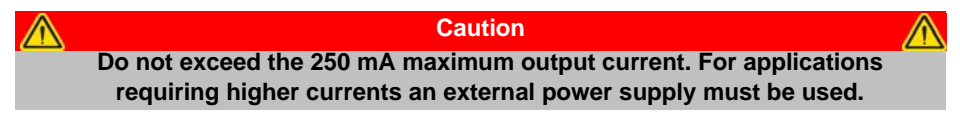

# A.2 Rear Panel HANDSET Connector

Provides connection to the MJC001 joystick. The pin functions are detailed in in Fig. A.8

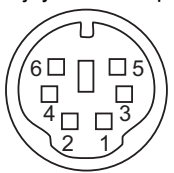

| Pin | Description                      |
|-----|----------------------------------|
| 1   | RX (controller input)            |
| 2   | Ground                           |
| 3   | Ground                           |
| 4   | +5V , 100 mA Supply for Joystick |
| 5   | TX (controller output)           |
| 6   | Ground                           |

### Fig. A.8 HANDSET Connector Pin Identification

# A.3 Rear Panel MOTOR DRIVE Connectors

The 'MOTOR DRIVE' connector provides connection to the motors. The pin functions are detailed in Fig. A.9. .

| $ \begin{array}{c ccccccccccccccccccccccccccccccccccc$ |                 |     |                  |  |
|--------------------------------------------------------|-----------------|-----|------------------|--|
| Pin                                                    | Description     | Pin | Description      |  |
| 1                                                      | Encoder A +ve   | 9   | CW Limit Stwitch |  |
| 2                                                      | Encoder A -ve   | 10  | CCW Limit Switch |  |
| 3                                                      | Encoder B +ve   | 11  | 0V User          |  |
| 4                                                      | Encoder B -ve   | 12  | For Future Use   |  |
| 5                                                      | 5V User         | 13  | For Future Use   |  |
| 6                                                      | For Future Use  | 14  | Motor Phase B +  |  |
| 7                                                      | Motor Phase B - | 15  | Motor Phase A +  |  |
| 8                                                      | Motor Phase A - |     |                  |  |

Fig. A.9 DRIVE CHANNEL connector pin identification

# A.4 Rear Panel INTERCONNECT Connector

The INTERCONNECT terminal on the rear panel is for future development, and is not implemented at this time.

# Appendix B Using A Virtual Comm Port

When using the low level communications protocol messages to develop client applications outside of the APT software, communication with the device is facilitated by using a virtual comms port can be configured as follows:

1) Open the device manager by selecting Start/Control Panel/Device Manager/

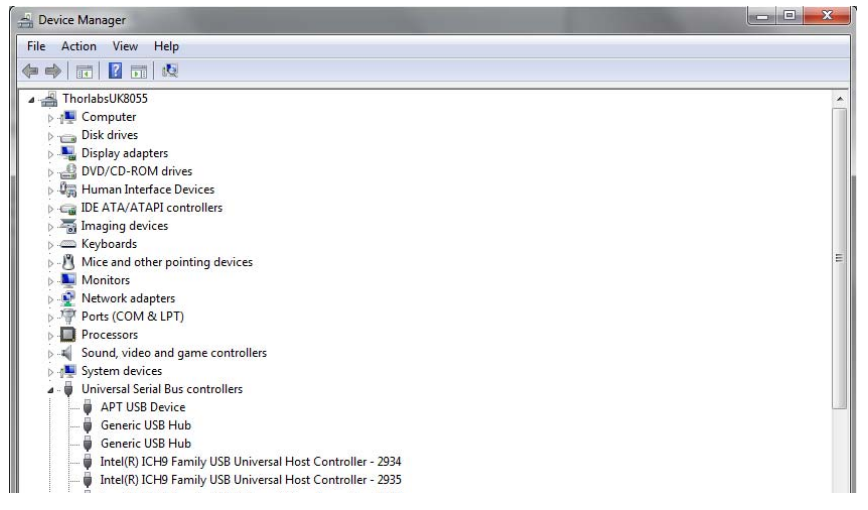

 Click 'USB Ser ial Bus Controllers' and select the APT USB Device to be configured, then right click and select 'Properties'.

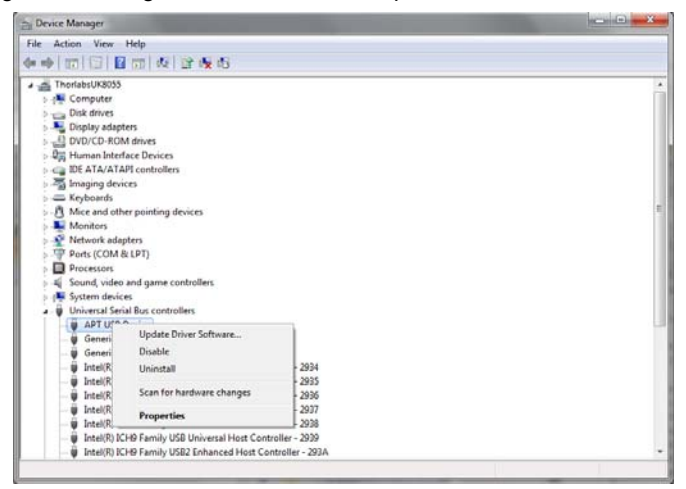

3) The 'USB Device Properties' window is displayed.

| ſ | APT USB D     | evice Properties     |                                  | ×    |
|---|---------------|----------------------|----------------------------------|------|
|   | General       | Advanced Driver      | Details                          |      |
|   | 1             | APT USB Device       |                                  |      |
|   |               | Device type:         | Universal Serial Bus controllers |      |
| I |               | Manufacturer:        | Thorlabs                         |      |
|   |               | Location:            | Port_#0001.Hub_#0002             |      |
|   | Device status |                      |                                  |      |
|   |               | active to montang pr | opony.                           |      |
|   |               |                      |                                  | -    |
|   |               |                      |                                  |      |
|   |               |                      |                                  |      |
|   |               |                      |                                  |      |
|   |               |                      | OK Cancel                        | Help |

4) Select the 'Advanced' tab, and check the 'Load VCP' box.

| APT USB Device Properties                               |
|---------------------------------------------------------|
| General Advanced Driver Details                         |
| APT USB Device                                          |
| Configuration                                           |
| Use these settings to override normal device behaviour. |
| V Load VCP                                              |
|                                                         |
|                                                         |
|                                                         |
|                                                         |
| OK Cancel Help                                          |

5) Click OK, then power cycle the device being configured.

6) In the device manager, click 'Ports (COM & LPT)', and note the 'APT USB Device Serial Port' COM port number (e.g. COM3).

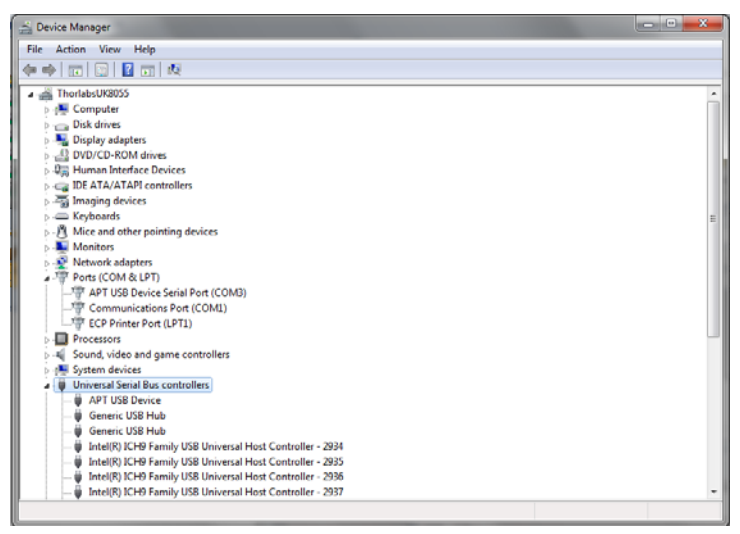

This COM port can then be used by the client application to communicate with the device using the low level protocol messages.

# Appendix C Preventive Maintenance

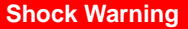

The equipment contains no user servicable parts. There is a risk of severe electrical shock if the equipment is operated with the covers removed. Only personnel authorized by Thorlabs Ltd and trained in the maintenance of this equipment should remove its covers or attempt any repairs or adjustments. Maintenance is limited to safety testing and cleaning as described in the following sections.

# C.1 Safety Testing

PAT testing in accordance with local regulations, should be performed on a regular basis, (typically annually for an instrument in daily use).

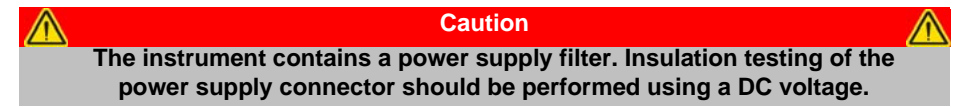

# C.2 Cleaning

The fascia may be cleaned with a soft cloth, lightly dampened with water or a mild detergent.

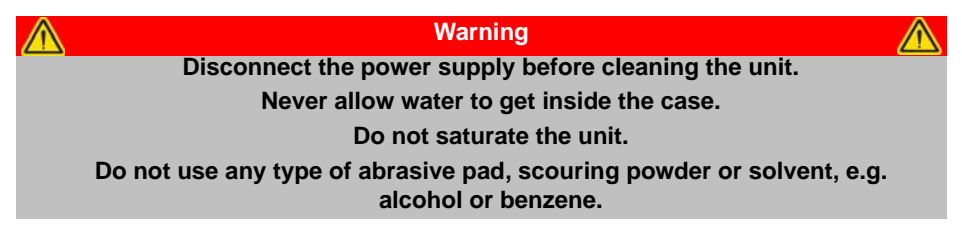

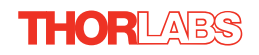

# Appendix D Specifications and Associated Parts

# D.1 Specifications

| Parameter                                     | Value                                                                                                    |
|-----------------------------------------------|----------------------------------------------------------------------------------------------------|
| Input/Output                                  |                                                                                                    |
| Motor Drive Channel<br>(15-Pin D-type Female) | 2-Phase Bipolar Motor Drive Output<br>Differential Quadrature Encoder Interface<br>Forward, Reverse Limit Switch Inputs |
| Motor Control<br>(15-Pin D-type Female)       | Jog Forward<br>Jog Back<br>User Outputs/Inputs<br>Single - ended analog input (0-10 Volt)<br>Trigger In/Out             |
| Resolution                                    | 2048 Microsteps per Full Step<br>200 Step Motor - 409600 Microsteps per Rev                                             |
| Motor Power                                   | Up to 48 V/50 W (peak)                                                                                                  |
| Input Power Requirements                      |                                                                                                    |
| Voltage                                       | 85-264 VAC                                                                                                    |
| Power                                         | 100 W                                                                                                    |
| Fuse                                          | 3.15 A                                                                                                    |
| Motor speeds                                  | Up to 3000 RPM (for 200 full step motor)                                                                                |
| Encoder feedback bandwidth                    | 500,000 counts/sec                                                                                                    |
| General                                       |                                                                                                    |
| Housing Dimensions (W x D x H)                | 152 x 244 x 104 mm (6 x 9.6 x 4.1 in.)                                                                                  |
| Instrument Weight                             | 3.18 kg (7 lbs)                                                                                                    |
| Compatible Motors                             |                                                                                                    |
| Peak Powers                                   | 15 to 50 W                                                                                                    |
| Average Power                                 | 25 W Maximum                                                                                                    |
| Step Angle Range                              | 20° to 1.8°                                                                                                    |
| Coil Resistance (nominal)                     | 4 to 15 Ω                                                                                                    |
| Coil Inductance (nominal)                     | 4 to 15 mH                                                                                                    |
| Rated Phase Currents (nominal)                | 100 mA to 1 A                                                                                                    |

# **D.2 Associated Products**

| Product Name                                                    | Part Number |
|-----------------------------------------------------------------|-------------|
| Stepper Motor Actuator, 4mm travel                              | DRV001      |
| Stepper Motor Actuator, 25mm (1") travel, trapezoidal leadscrew | DRV013      |
| Stepper Motor Actuator, 50mm (2") travel, trapezoidal leadscrew | DRV014      |
| Stepper Motor Drive Cable (1.25 Metres)                         | PAA 610     |
| Stepper Motor Drive Cable (3.0 Metres)                          | PAA 611     |

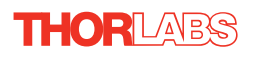

# Appendix E Motor Control Method Summary

The 'Motor' ActiveX Control provides the functionality required for a client application to control one or more of the APT series of motor controller units.

To specify the particular controller being addressed, every unit is factory programmed with a unique 8-digit serial number. This serial number is key to the operation of the APT Server software and is used by the Server to e numerate and communicate independently with multiple hardware units connected on the same USB bus. The serial number must be specified using the HWSerialNum property before an ActiveX control instance can communicate with the hardware unit. This can be done at design time or at run time. Note that the appearance of the ActiveX Control GUI (graphical user interface) will change to the required format when the serial number has been entered.

The Methods and Properties of the Motor ActiveX Control can be used to perform activities such as homing stages, absolute and relative moves, and changing velocity profile settings. A brief summary of each method and property is given below, for more detailed information and individual parameter descriptions please see the on-line help file supplied with the APT server.

### Methods

| CalibrateEnc           | Calibrates encoder equipped stage.                                           |
|------------------------|------------------------------------------------------------------------------|
| DeleteParamSet         | Deletes stored settings for specific controller.                             |
| DisableHWChannel       | Disables the drive output.                                                   |
| DoEvents               | Allows client application to process other activity.                         |
| EnableHWChannel        | Enables the drive output.                                                    |
| GetAbsMovePos          | Gets the absolute move position.                                             |
| GetAbsMovePos_AbsPos   | Gets the absolute move position (returned by value).                         |
| GetBLashDist           | Gets the backlash distance.                                                  |
| GetBLashDist_BLashDist | Gets the backlash distance (returned by value).                              |
| GetCtrlStarted         | Gets the ActiveX Control started flag.                                       |
| GetDispMode            | Gets the GUI display mode.                                                   |
| GetEncCalibTableParams | Gets the encoder calibration table parameters for encoder equipped stages.   |
| GetEncPosControlParams | Gets the en coder position control pa rameters for encoder equipped stages.  |
| GetEncPosCorrectParams | Gets the encoder position correction parameters for encoder equipped stages. |

| GetHomeParams                 | Gets the homing sequence parameters.                                     |
|-------------------------------|--------------------------------------------------------------------------|
| GetHomeParams_HomeVel         | Gets the homing velocity parameter (returned by value).                  |
| GetHomeParams_ZeroOffset      | Gets the homing zero offset parameter (returned by value).               |
| GetHWCommsOK                  | Gets the hardware communications OK flag.                                |
| GetHWLimSwitches              | Gets the limit switch configuration settings.                            |
| GetJogMode                    | Gets the jogging button operating modes.                                 |
| GetJogMode_Mode               | Get the jogging button operating mode (returned by value).               |
| GetJogMode_StopMode           | Gets the jogging button stopping mode (returned by value).               |
| GetJogStepSize                | Gets the jogging step size.                                              |
| GetJogStepSize_StepSize       | Gets the jogging step size (returned by value).                          |
| GetJogVelParams               | Gets the jogging velocity profile parameters.                            |
| GetJogVelParams_Accn          | Gets the jogging acceleration parameter (returned by value).             |
| GetJogVelParams_MaxVel        | Gets the j ogging maximum velocity parameter (returned by value).        |
| GetMotorParams                | Gets the motor gearing parameters.                                       |
| GetParentHWInfo               | Gets the identification information of the host controller.              |
| GetPosition                   | Gets the current motor position.                                         |
| GetPosition_Position          | Gets the current motor position (returned by value).                     |
| GetPositionEx                 | Gets the current motor position.                                         |
| GetPositionEx_UncalibPosition | Gets the current uncalibrated motor position (returned by value).        |
| GetPositionOffset             | Gets the motor position offset.                                          |
| GetRelMoveDist                | Gets the relative move distance.                                         |
| GetRelMoveDist_RelDist        | Gets the relative move distance (returned by reference).                 |
| GetStageAxis                  | Gets the stage type information associated with the motor under control. |
| GetStageAxisInfo              | Gets the stage axis parameters                                           |
|                               | Gels life slage ans parameters.                                          |
| GetStageAxisInfo_MaxPos       | Gets the stage maximum position (returned by value).                     |

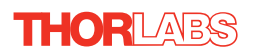

| GetStatusBits_Bits     | Gets the controller status bits encoded in 32 bit integer (returned by value).    |
|------------------------|-----------------------------------------------------------------------------------|
| GetTriggerParams       | Gets the move triggering parameters.                                              |
| GetVelParamLimits      | Gets the maximum velocity profile parameter limits.                               |
| GetVelParams           | Gets the velocity profile parameters.                                             |
| GetVelParams_Accn      | Gets the move acceleration (returned by value).                                   |
| GetVelParams_MaxVel    | Gets the move maximum velocity (returned by value).                               |
| Identify               | Identifies the controller by flashing unit LEDs.                                  |
| LLGetDigIPs            | Gets digital input states encoded in 32 bit integer.                              |
| LLGetStatusBits        | Gets the controller status bits encoded in 32 bit integer.                        |
| LLSetGetDigOPs         | Sets or Gets the user digital output bits encoded in 32 bit integer.              |
| LoadParamSet           | Loads stored settings for specific controller.                                    |
| MoveAbsolute           | Initiates an absolute move.                                                       |
| MoveAbsoluteEnc        | Initiates an absolute m ove with specified positions for encoder equipped stages. |
| MoveAbsoluteEx         | Initiates an absoloute move with specified positions.                             |
| MoveAbsoluteRot        | Initiates an absolute m ove with specified positions for rotary stages.           |
| MoveHome               | Initiates a homing sequence.                                                      |
| MoveJog                | Initiates a jog move.                                                             |
| MoveRelative           | Initiates a relative move.                                                        |
| MoveRelativeEnc        | Initiates a relative move with specified distances for encoder equipped stages.   |
| MoveRelativeEx         | Initiates a relative move with specified distances.                               |
| MoveVelocity           | Initiates a move at constant velocity with no end point.                          |
| SaveParamSet           | Saves settings for a specific controller.                                         |
| SetAbsMovePos          | Sets the absolute move position.                                                  |
| SetBLashDist           | Sets the backlash distance.                                                       |
| SetChannelSwitch       | Sets the GUI channel switch position.                                             |
| SetDispMode            | Sets the GUI display mode.                                                        |
| SetEncCalibTableParams | Sets the encoder calibration table parameters for encoder equipped stages.        |
| SetEncPosControlParams | Sets the encoder position control parameters fo r encoder equipped stages.        |

| SetEncPosCorrectParams | Sets the encoder position correction parameters for encoder equipped stages.                                                                                             |
|------------------------|----------------------------------------------------------------------------------------------------|
| SetHomeParams          | Sets the homing sequence parameters.                                                                                                    |
| SetHWLimSwitches       | Sets the limit switch configuration settings.                                                                                                    |
| SetJogMode             | Sets the jogging button operating modes.                                                                                                    |
| SetJogStepSize         | Sets the jogging step size.                                                                                                    |
| SetJogVelParams        | Sets the jogging velocity profile parameters.                                                                                                    |
| SetMotorParams         | Sets the motor gearing parameters.                                                                                                    |
| SetPositionOffset      | Sets the motor position offset.                                                                                                    |
| SetPotParams           | Sets the velocity control potentiometer parameters (Cube drivers).                                                                                                    |
| SetRelMoveDist         | Sets the relative move distance.                                                                                                    |
| SetStageAxisInfo       | Sets the stage axis parameters.                                                                                                    |
| SetTriggerParams       | Sets the move triggering parameters.                                                                                                    |
| SetVelParams           | Sets the velocity profile parameters.                                                                                                    |
| ShowSettingsDlg        | Display the GUI Settings panel.                                                                                                    |
| StartCtrl              | Starts the ActiveX Control (start s communication with controller)                                                                                                    |
| StopCtrl               | Stops the ActiveX Control (stops communication with controller)                                                                                                    |
| StopImmediate          | Stops a motor move immediately.                                                                                                    |
| StopProfiled           | Stops a mo tor move in a p rofiled (decelleration) manner.                                                                                                    |
| Properties             |                                                                                                    |
| APTHelp                | Specifies the help file that will be accessed when the user presses the F1 key. If APTHelp is set to 'True', the main server helpfile <i>APTServer</i> will be launched. |
| DisplayMode            | Allows the display mode of the virtual display panel to be set/read.                                                                                                    |
| HWSerialNum            | specifies the serial number of the hardware unit to be associated with an ActiveX control instance.                                                                      |

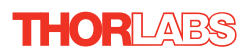

# Appendix F Stepper Motor Operation - Background

# F.1 How A Stepper Motor Works

### F.1.1 General Principle

Thorlabs' actuators use a stepper motor to drive a precision lead screw.

Stepper motors operate using the principle of magnetic attraction and repulsion to convert digital pulses into mechanical shaft rotation. The amount of rotation achieved is directly proportional to the number of input pulses generated and the spe ed is proportional to the frequency of these pulses. A basic stepper motor has a permanent magnet and/or an iron rotor, together with a stator. The torque required to rotate the stepper motor is generated by switching (commutating) the current in the stator coils as illustrated in Fig. F.1.

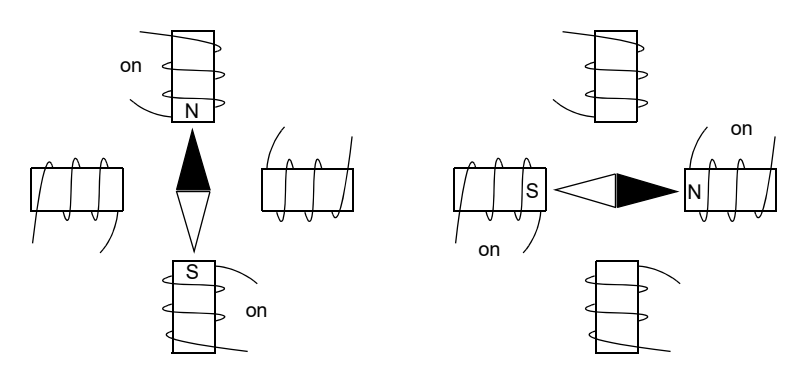

Fig. F.1 Simplified concept of stepper motor operation

Although only 4 stator poles are shown above, in reality there are numerous tooth-like poles on both the rotor and stator. The result is that positional increments (steps) of 1.8 degrees can be achieved by switching the coils (i.e. 200 steps per revolution). If the current through one coil is increased as it is decreased in another, the new rotor position is somewhere between the two coils and the step size is a defined fraction of a full step (microstep).

The size of the microstep depends on the resolution of the driver electronics. When used with the T horlabs BSC201 Stepper Motor Controller, the small est angular adjustment is 0.000879 degrees (i.e. 1.8/0.000879 = 2048 microsteps per full step), resulting in a resolution of 409,600 microsteps per revolution for a 200 full step motor.

In practise, the mechanical resolution achieved by the system may be coarser than a single microstep, primarily because there may be a small difference between the orientation of the magnetic field generated by the stator and the orientation in which the rotor comes to rest.

## F.1.2 Positive and Negative Moves

*Positive* and *negative* are used to describe the direction of a move. A positive move means a move from a smaller absolute position to a larger one, a negative move means the opposite.

In the case of a linear actuator, a positive move takes the platform of the stage further away from the motor.

In a rotational stage, a positive move turns the platform clockwise when viewed from above.

### F.1.3 Velocity Profiles

To prevent the motor from stalling, it must be ramped up gradually to its maximum velocity. Certain limits to velocity and acceleration result from the torque and speed limits of the motor, and the inertia and friction of the parts it drives.

The system inco rporates a traje ctory generator, which performs calculations to determine the instantaneous position, velocity and acceleration of each axis at any given moment. During a motion profile, these values will change continuously. Once the move is complete, these parameters will then remain unchanged until the next move begins.

The specific move profile created by the system depends on several factors, such as the profile mode and profile parameters presently selected, and other conditions such as whether a motion stop has been requested. The profile mode can be set to 'Trapezoidal' or 'Bow Index' as described in Section 5.3.1.

The *Trapezoidal* profile is a standard, symmetrical acceleration/deceleration motion curve, in which the start velocity is always zero. This profile is selected when the *Bow Index* field is set to '0'.

In a typical trapezoidal velocity profile, (see Fig. 5.4.), the stage is ramped at acceleration 'a' to a maximum velocity 'v'. As the destination is approached, the stage is decelerated at 'a' so that the final position is approached slowly in a controlled manner.

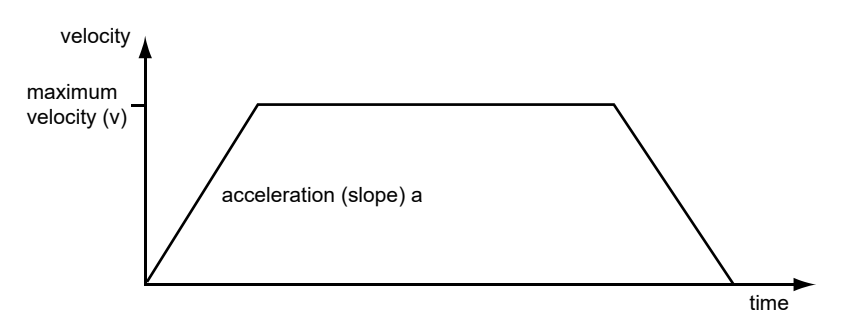

Fig. 6.2 Graph of a trapezoidal velocity profile

The *S*-curve profile is a trapezoidal curve with an additional '*Bow Value*' parameter, which limits the rate of change of acceleration and smooths out the contours of the motion profile. The *Bow Value* is specified in mm/s<sup>3</sup> and is derived from the Bow Index field as follows:

The *Bow Value* is applied in mm/s<sup>3</sup> and is derived from the Bow Index field as follows: Bow Value =  $2^{(Bow Index - 1)}$  within the range 1 to 262144 (Bow Index 1 to 18).

In this profile mode, the acceleration increases gradually from 0 to the specified acceleration value, then decreases at the same rate until it reaches 0 again at the specified velocity. The same sequence in reverse brings the axis to a stop at the programmed destination position.

Example

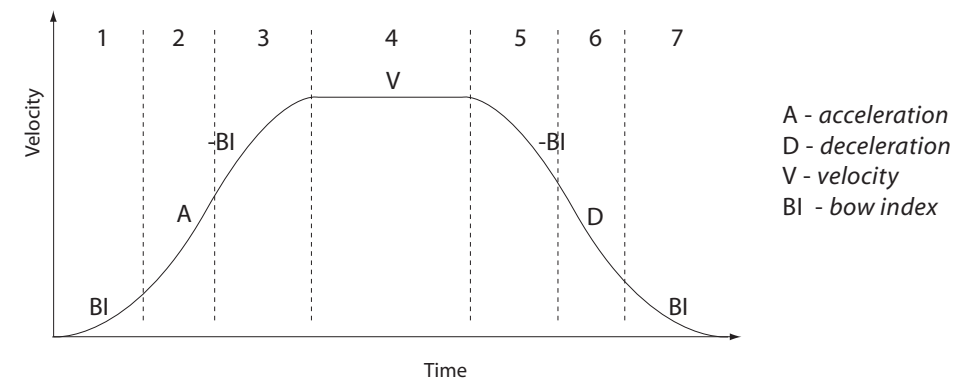

Fig. 6.3 Typical S-Curve Profile

The figure above shows a typical S-curve profile. In segment (1), the S-curve profile drives the axis at the specified Bow Index (BI) until the maximum acceleration (A) is reached. The axis continues to accelerate linearly (Bow Index = 0) through segment (2). The profile then applies the negative value of Bow Index to red uce the acceleration to 0 during segment (3). The axis is now at the maximum velocity (V), at which it continues through segment (4). The profile then decelerates in a similar manner to the acceleration phase, using the Bow Index to reach the maximum deceleration (D) and then bring the axis to a stop at the destination.

### Note

The higher the Bow Index, then the shorter the BI phases of the curve, and the steeper the acceleration and deceleration phases. High values of Bow Index may cause a move to overshoot.

# F.2 Positioning a Stage

## F.2.1 General

Whenever a command is received to move a stage, the movement is specified in motion units, (e.g. millimetres). This motion unit value is converted to microsteps before it is sent to the stage. If operating the unit by the front panel (local mode) this conversion is performed in ternally by the controller. If operating via a PC (re mote mode) then the conversion is performed by the APT software.

Each motor in the system has an associated electronic counter in the controller, which keeps a record of the net number of microsteps moved. If a request is received to report the position, the value of this counter is converted back into motion units.

# F.2.2 Home position

When the system is powered up, the position counters in the controller are all set to zero and consequently, the system has no way of knowing the position of the stage in relation to any physical datum.

A datum can be established by sending all the motors to their 'Home' positions. The 'Home' position is set during manufacture and is determined by driving the motor until the negative limit switch is reached and then driving positively a fixed distance (zero offset). When at the Home p osition, the counters are reset to zero there by establishing a fixed datum that can be found even after the system has been switched off.

See Section 4.3. for details on performing a Home move.

# F.2.3 Limit Switches

A linear stage moves b etween two stops, and movement outside these limits is physically impossible. Linear stages can include stages that control the angle of a platform within a certain range, although the movement of the platform is not really linear but angular. Rotary stages can rotate indefinitely, like a wheel.

Linear and rotary stages both contain microswitches that detect certain positions of the stage, but they differ in the way these switches are used.

All linear stages have a -ve limit switch, to prevent the stage from accidentally being moved too far in the -ve direction. Once this switch is activated, movement stops. The switch also provides a physical datum used to find the Home position. Some linear stages and actuators also have a +ve limit switch , whereas others rely on a physical stop to halt the motion in the positive direction. A rotary stage has only one switch,

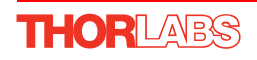

used to provide a datum so that the Home position can be found. Movement is allowed right through the switch position in either direction.

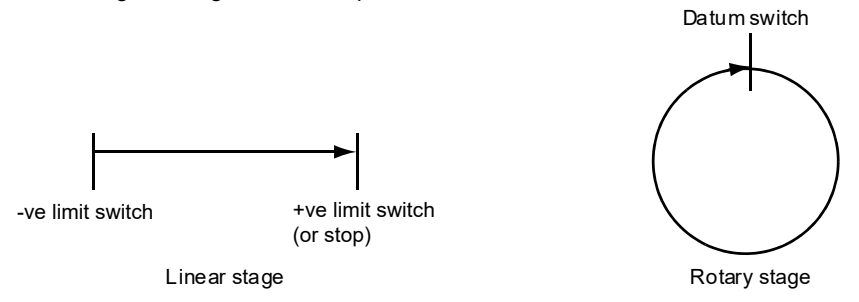

### Fig. F.4 Stage limit switches

F.2.4 Minimum and Maximum Positions

These positions are dependent upon the stage or actuator to which the motors are fitted, and are defined as the minimum and maximum useful positions of the stage relative to the 'Home' position - see Fig. F.5.

The distance from the Minimum position to the Maximum position is the 'useful travel' of the stage. It is often the case that the Minimum position is zero. The Home and Minimum positions then coincide, with movement always occurring on the positive side of the Home position.

Rotary stages have effectively no limit s of travel. The Minimum and Maximum positions are conventionally set to 0 and 360 degrees respectively. When the position of a rotary stage is requested, the answer will be reported as a number between 0 and 360 degrees, measured in the positive direction from the Home position.

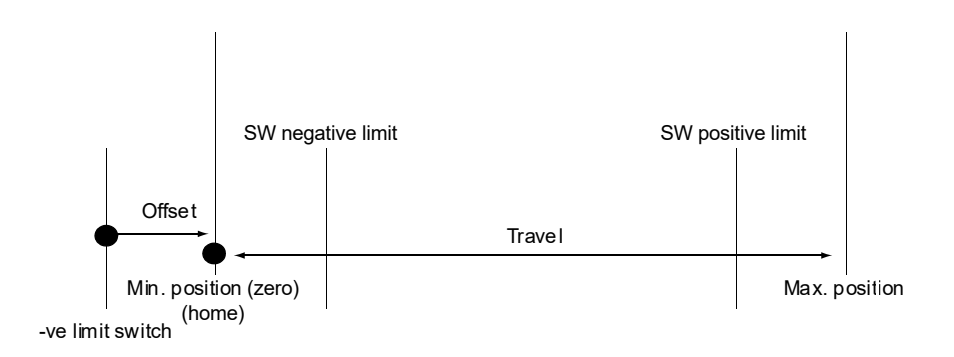

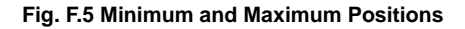

### F.2.5 Power Saving

The current needed to hold a motor in a fixed position is much smaller than the current needed to move it, and it is advantageous to reduce the current through a stationary motor in order to reduce heating. Although this heating does not harm the motor or stage, it is often undesirable because it can cause thermal movements through expansion of the metal of the stage.

For this reason, power saving is implemented by default from the software drivers.

When a motor is moving, the 'Move Power' is applied. When a motor is stationary, the 'Rest Power' is applied. See 'Phase Powers' in Section 5.3.3. for more d etails on these power settings.

# F.3 Error Correction

F.3.1 Backlash correction

The term *backlash* refers to the tendency of the stage to reach a different position depending on the direction of approach.

Backlash can be overcome by always making the last portion of a move in the same direction, conventionally the positive direction. Consider the situation in Fig. 6.6, a *positive* move, from 10 to 20 mm, is carried out as one simpl e move, whereas a *negative* move, from 20 to 10 mm, first causes the stage to oversho ot the target position and then move positively through a small amount.

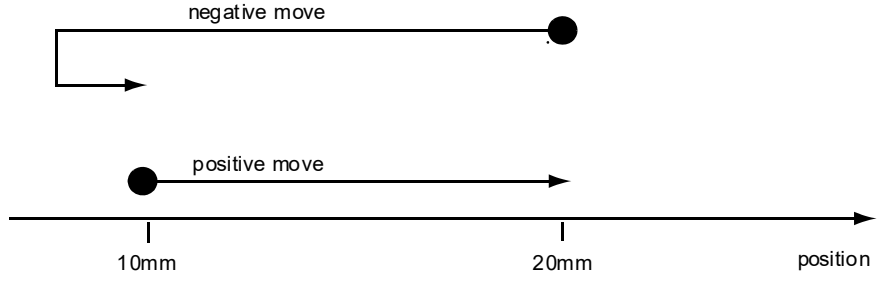

Fig. 6.6 Backlash correction

The controller has this type of 'backlash correction' enabled as its default mode of operation, but it can be overridden if the overshoot part of the move is unacceptable for a particular application.

See Chapter 5 for details on setting the backlash correction.

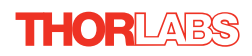

# Appendix G Regulatory

# G.1 Declarations Of Conformity

## G.1.1 For Customers in Europe

This equipment has been tested and found to comply with the EC Directives 2004/108/EC 'EMC Directive' and 2006/95/EC 'Low Voltage Directive'.

Compliance was demonstrated by conformance to the following specifications which have been listed in the Official Journal of the European Communities:

Safety EN61010-1: 2010 Safety requirements for electrical equipment for measurement, control and laboratory use.

EMC EN61326-1: 2006 Electrical equipment for measurement, control and laboratory use - EMC requirements.

# G.1.2 For Customers In The USA

This equipment has been tested and found to comply with the limits for a Class A digital device, persuant to part 15 of the FCC rules. These limits are designed to provide reasonable protection against harmful interference when the equipment is operated in a commercial environment. This equipment generates, uses and can radiate radio frequency energy and, if not installed and used in accordance with the instruction manual, may cause harmful interference to radio communications. Operation of this equipment in a residential area is likely to cause harmful interference in which case the user will be required to correct the interference at his own expense.

Changes or modifications not expressly approved by the company could void the user's authority to operate the equipment.

# G.2 Waste Electrical and Electronic Equipment (WEEE) Directive

### G.2.1 Compliance

As required by the Waste El ectrical and Electronic Equipment (WEEE) Directive of the European Community and the corresponding national laws, we offer all end users in the EC the possibility to return "end of life" units without incurring disposal charges.

This offer is valid for electrical and electronic equipment

- sold after August 13th 2005
- marked correspondingly with the crossed out "wheelie bin" logo (see Fig. 1)
- sold to a company or institute within the EC
- currently owned by a company or institute within the EC
- still complete, not disassembled and not contaminated

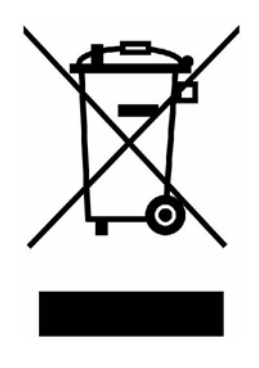

Fig. 7.1 Crossed out "wheelie bin" symbol

As the WEEE directive applies to self contained operational electrical and electronic products, this "end of life" take back service does not refer to other products, such as

- pure OEM products, that means assemblies to be built into a unit by the user (e. g. OEM laser driver cards)
- components
- mechanics and optics
- left over parts of units disassembled by the user (PCB's, housings etc.).

If you wish to return a unit for waste recovery, please contact Thorlabs or your nearest dealer for further information.

### G.2.2 Waste treatment on your own responsibility

If you do not return an "end of life" unit to the company, you must hand it to a company specialized in waste recovery. Do not dispose of the unit in a litter bin or at a public waste disposal site.

# G.2.3 Ecological background

It is well known that WEEE p ollutes the environment by releasing toxic p roducts during decomposition. The aim of the European RoHS directive is to reduce the content of toxic substances in electronic products in the future.

The intent of the WEEE directive is to enforce the recycling of WEEE. A controlled recycling of end of life pro ducts will thereby avoid negative impacts on the environment.

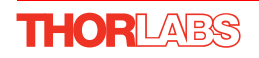

# G.3 CE Certificate

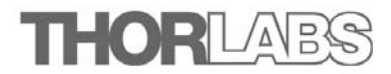

## EU Declaration of Conformity

in accordance with EN ISO 17050-1:2010

| We | Thorlabs Ltd                                       |
|----|----------------------------------------------------|
| Of | 1 Saint Thomas Place, Ely, Cambridgeshire, CB7 4EX |

in accordance with the following Directive(s):

| 2006/95/EC           | Low Voltage (LVD)                                         |
|----------------------|-----------------------------------------------------------|
| 2004/108/EC          | Electromagnetic Compatibility (EMC)                       |
| 2011/65/EU           | Restriction of use of certain hazardous substances (RoHS) |
| hereby declare that: |                                                           |
| Equipment            | Single Channel Benchtop Stepper Motor Controller          |
| Model Number         | BSC201                                                    |
|                      |                                                           |

is in conformity with the applicable requirements of the following documents:

| EN61010 -1 | Safety requirements for electrical equipment for measurement,<br>control and laboratory use. | 2010 |
|------------|----------------------------------------------------------------------------------------------|------|
| EN61326-1  | Electrical Equipment for measurement, control and laboratory<br>use - EMC requirements       | 2006 |

and which is in conformity with Directive 2011/65/EU of the European Parliament and of the Council of 8th June 2011 on the restriction of the use of certain hazardous substances in electrical and electronic equipment, for the reasons stated below:

A does not contain substances in excess of the maximum concentration values tolerated by weight in homogenous materials as listed in Annex II of the Directive

I hereby declare that the equipment named above has been designed to comply with the relevant sections of the above referenced specifications. The unit complies with all applicable Essential Requirements of the Directives. Signed:

Ket Dhort

Name:

Position: On: Keith Dhese General Manager

30 August 2013

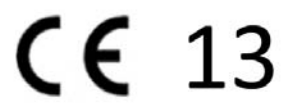

EDC - 2013-09-02 - Sin -BSC201

# Appendix H Thorlabs Worldwide Contacts

For technical support or sales inquiries, please visit us at www.thorlabs.com/contact for our most up-to-date contact information.

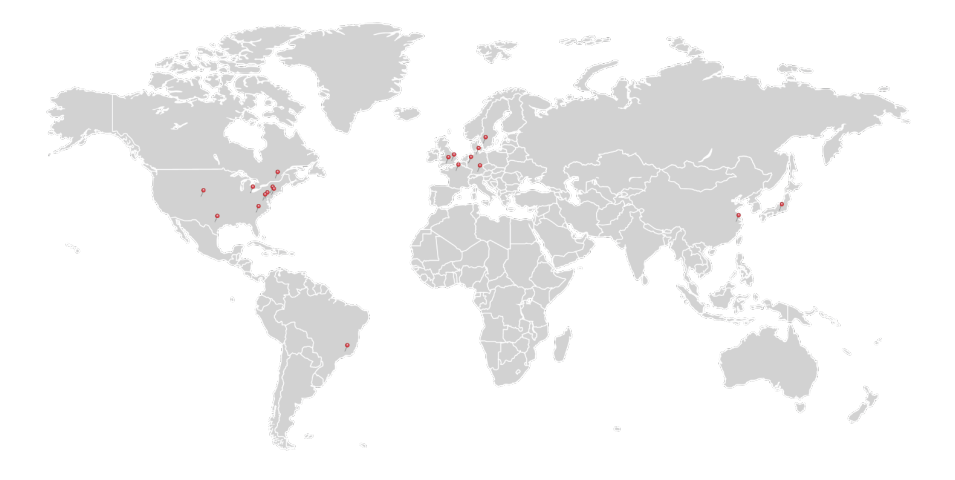

### USA, Canada, and South America

Thorlabs, Inc. sales@thorlabs.com techsupport@thorlabs.com

#### Europe

Thorlabs GmbH europe@thorlabs.com

### France

Thorlabs SAS sales.fr@thorlabs.com

#### Japan

Thorlabs Japan, Inc. sales@thorlabs.jp

## **UK and Ireland**

Thorlabs Ltd. sales.uk@thorlabs.com techsupport.uk@thorlabs.com

#### **Scandinavia**

Thorlabs Sweden AB scandinavia@thorlabs.com

### Brazil

Thorlabs Vendas de Fotônicos Ltda. brasil@thorlabs.com

# China

Thorlabs China chinasales@thorlabs.com

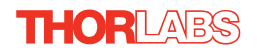

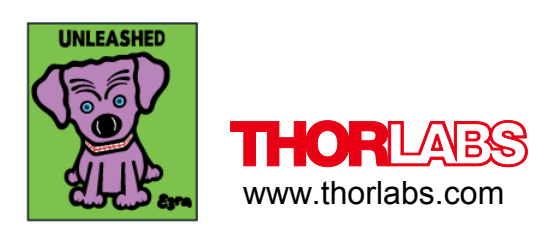